# Red Hat Enterprise Linux 5 Configuration Example - Fence Devices

**Configuring Fence Devices in a Red Hat Cluster** 

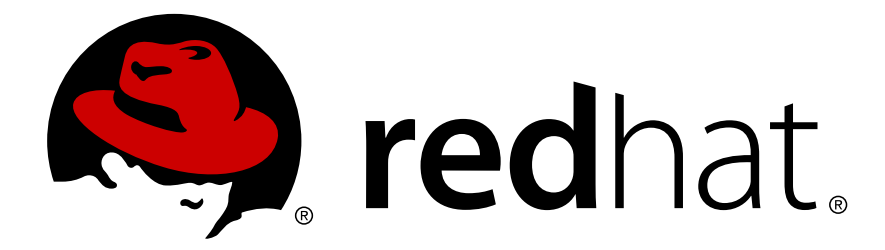

#### Red Hat Enterprise Linux 5 Configuration Example - Fence Devices Configuring Fence Devices in a Red Hat Cluster Edition 2

Copyright © 2010 Red Hat Inc..

The text of and illustrations in this document are licensed by Red Hat under a Creative Commons Attribution–Share Alike 3.0 Unported license ("CC-BY-SA"). An explanation of CC-BY-SA is available at *http://creativecommons.org/licenses/by-sa/3.0/*. In accordance with CC-BY-SA, if you distribute this document or an adaptation of it, you must provide the URL for the original version.

Red Hat, as the licensor of this document, waives the right to enforce, and agrees not to assert, Section 4d of CC-BY-SA to the fullest extent permitted by applicable law.

Red Hat, Red Hat Enterprise Linux, the Shadowman logo, JBoss, MetaMatrix, Fedora, the Infinity Logo, and RHCE are trademarks of Red Hat, Inc., registered in the United States and other countries.

Linux® is the registered trademark of Linus Torvalds in the United States and other countries.

Java® is a registered trademark of Oracle and/or its affiliates.

XFS® is a trademark of Silicon Graphics International Corp. or its subsidiaries in the United States and/or other countries.

MySQL® is a registered trademark of MySQL AB in the United States, the European Union and other countries.

All other trademarks are the property of their respective owners.

1801 Varsity Drive Raleigh, NC 27606-2072 USA Phone: +1 919 754 3700 Phone: 888 733 4281 Fax: +1 919 754 3701

This book describes a procedure for configuring fence devices in a Red Hat Cluster using Conga.

| Introduction                                                   | v        |
|----------------------------------------------------------------|----------|
| 1. About This Guide                                            | v        |
| 2. Audience                                                    | v        |
| 3. Software Versions                                           | v        |
| 4. Related Documentation                                       | v        |
| 5. We Need Feedback!                                           | vi       |
| 6. Document Conventions                                        | vi       |
| 6.1. Typographic Conventions                                   | vi       |
| 6.2. Pull-quote Conventions                                    | . viii   |
| 6.3. Notes and Warnings                                        | . viii   |
| 1. Configuring Fence Devices in a Red Hat Cluster              | 1        |
| 2. Configuring an APC Switch as a Fence Device                 | 3        |
| 2.1. APC Fence Device Prerequisite Configuration               | 3        |
| 2.2. APC Fence Device Components to Configure                  | 4        |
| 2.3. APC Fence Device Configuration Procedure                  | 5        |
| 2.4. Cluster Configuration File with APC Fence Device          | 8        |
| 2.5. Testing the APC Fence Device Configuration                | 9        |
| 3 Configuring IPMI Management Boards as Fencing Devices        | 11       |
| 3.1 IDMI Eance Device Prerequisite Configuration               | 11       |
| 2.2. IDMI Eance Device Components to Configure                 | 12       |
| 3.2. IPMI Fence Device Components to Comigure                  | . 12     |
| 3.3. IPMI Felice Device Configuration Flocedule                | . 13     |
| 3.4. Cluster Configuration File with IPMI Fence Device         | 10<br>17 |
| 3.5. Testing the IPMI Fence Device Configuration               | . 17     |
| 4. Configuring HP ILO Management Boards as Fencing Devices     | 19       |
| 4.1. HP iLO Fence Device Prerequisite Configuration            | 19       |
| 4.2. HP iLO Fence Device Components to Configure               | . 20     |
| 4.3. HP iLO Fence Device Configuration Procedure               | . 21     |
| 4.4. Cluster Configuration File with HP iLO Fence Device       | . 23     |
| 4.5. Testing the HP iLO Fence Device Configuration             | . 25     |
|                                                                |          |
| 5. Configuring Fencing with Dual Power Supplies                | 27       |
| 5.1. Dual Power Fencing Prerequisite Configuration             | . 27     |
| 5.2. Fence Device Components to Configure                      | . 28     |
| 5.3. Dual Power Fencing Configuration Procedure                | . 29     |
| 5.4. Cluster Configuration File with Dual Power Supply Fencing | . 35     |
| 5.5. Testing the Dual Power Fence Device Configuration         | . 37     |
| 6 Configuring a Backup Fencing Method                          | 39       |
| 6.1. Backup Fencing Prerequisite Configuration                 | 30       |
| 6.2. Earce Device Components to Configure                      | . 33     |
| 6.2. Reckup Fencing Configuration Procedure                    | . 41     |
| 6.2.1. Configuring the APC switches as charad fance devices    | . 43     |
| 6.2.2. Configuring Engine on the First Cluster Node            | . 44     |
| C.2.2. Configuring Fencing on the Demoining Cluster Node       | 40       |
| 6.3.3. Configuring Fericing on the Remaining Cluster Nodes     | . 50     |
| 6.4. Cluster Configuration File for Backup Fence Method        | . 51     |
| 6.5. Testing the Backup Fence Device Configuration             | . 53     |
| 7. Configuring Fencing using SCSI Persistent Reservations      | 55       |
| 7.1. Technical Overview of SCSI Persistent Reservations        | . 55     |
| 7.1.1. SCSI Registrations                                      | . 55     |
| 7.1.2. SCSI Technical Overview                                 | . 55     |
| 7.1.3. SCSI Fencing with Persistent Reservations               | . 55     |
| 7.2. SCSI Fencing Requirements and Limitations                 | 55       |
| <b>V</b> 1                                                     |          |

| 7.3. SCSI Fending Example Conliguration                | 0 |
|--------------------------------------------------------|---|
| 7.4. SCSI Fencing Prerequisite Configuration           | 6 |
| 7.5. SCSI Fence Device Components to Configure 57      | 7 |
| 7.6. SCSI Fence Device Configuration Procedure 58      | 8 |
| 7.7. Cluster Configuration File with SCSI Fence Device | 9 |
| 7.8. Testing the Configuration                         | 0 |
| 8. Troubleshooting 63                                  | 3 |
| 9. The GFS Withdraw Function 67                        | 7 |
| A. Revision History 69                                 | 9 |
| Index 71                                               | 1 |

# Introduction

# **1. About This Guide**

This book describes procedures for configuring fence devices in a Red Hat Cluster using Conga.

# 2. Audience

This book is intended to be used by system administrators managing systems running the Linux operating system. It requires familiarity with Red Hat Enterprise Linux 5 and Red Hat Cluster Suite.

# 3. Software Versions

| Table 1. Software Versions |                                                         |  |
|----------------------------|---------------------------------------------------------|--|
| Software                   | Description                                             |  |
| RHEL5                      | refers to Red Hat Enterprise Linux 5 and higher         |  |
| GFS                        | refers to GFS for Red Hat Enterprise Linux 5 and higher |  |

### 4. Related Documentation

For more information about using Red Hat Enterprise Linux, refer to the following resources:

- *Red Hat Enterprise Linux Installation Guide* Provides information regarding installation of Red Hat Enterprise Linux 5.
- *Red Hat Enterprise Linux Deployment Guide* Provides information regarding the deployment, configuration and administration of Red Hat Enterprise Linux 5.

For more information about Red Hat Cluster Suite for Red Hat Enterprise Linux 5, refer to the following resources:

- Red Hat Cluster Suite Overview Provides a high level overview of the Red Hat Cluster Suite.
- *Configuring and Managing a Red Hat Cluster* Provides information about installing, configuring and managing Red Hat Cluster components.
- Logical Volume Manager Administration Provides a description of the Logical Volume Manager (LVM), including information on running LVM in a clustered environment.
- *Global File System: Configuration and Administration* Provides information about installing, configuring, and maintaining Red Hat GFS (Red Hat Global File System).
- *Global File System 2: Configuration and Administration* Provides information about installing, configuring, and maintaining Red Hat GFS2 (Red Hat Global File System 2).
- Using Device-Mapper Multipath Provides information about using the Device-Mapper Multipath feature of Red Hat Enterprise Linux 5.
- Using GNBD with Global File System Provides an overview on using Global Network Block Device (GNBD) with Red Hat GFS.
- *Linux Virtual Server Administration* Provides information on configuring high-performance systems and services with the Linux Virtual Server (LVS).

 Red Hat Cluster Suite Release Notes — Provides information about the current release of Red Hat Cluster Suite.

Red Hat Cluster Suite documentation and other Red Hat documents are available in HTML, PDF, and RPM versions on the Red Hat Enterprise Linux Documentation CD and online at *http://www.redhat.com/docs/*.

#### 5. We Need Feedback!

If you find a typographical error in this manual, or if you have thought of a way to make this manual better, we would love to hear from you! Please submit a report in Bugzilla: *http://bugzilla.redhat.com/* against the product **Red Hat Enterprise Linux 5** and the component **Documentation-cluster**.

Be sure to mention the manual's identifier:

```
Bugzilla component: Documentation-cluster
Book identifier: Configuration_Example-Fence-Devices(EN)-5 (2010-12-23T15:35)
```

By mentioning this manual's identifier, we know exactly which version of the guide you have.

If you have a suggestion for improving the documentation, try to be as specific as possible when describing it. If you have found an error, please include the section number and some of the surrounding text so we can find it easily.

#### 6. Document Conventions

This manual uses several conventions to highlight certain words and phrases and draw attention to specific pieces of information.

In PDF and paper editions, this manual uses typefaces drawn from the *Liberation Fonts*<sup>1</sup> set. The Liberation Fonts set is also used in HTML editions if the set is installed on your system. If not, alternative but equivalent typefaces are displayed. Note: Red Hat Enterprise Linux 5 and later includes the Liberation Fonts set by default.

#### 6.1. Typographic Conventions

Four typographic conventions are used to call attention to specific words and phrases. These conventions, and the circumstances they apply to, are as follows.

#### Mono-spaced Bold

Used to highlight system input, including shell commands, file names and paths. Also used to highlight keycaps and key combinations. For example:

To see the contents of the file **my\_next\_bestselling\_novel** in your current working directory, enter the **cat my\_next\_bestselling\_novel** command at the shell prompt and press **Enter** to execute the command.

The above includes a file name, a shell command and a keycap, all presented in mono-spaced bold and all distinguishable thanks to context.

<sup>&</sup>lt;sup>1</sup> https://fedorahosted.org/liberation-fonts/

Key combinations can be distinguished from keycaps by the hyphen connecting each part of a key combination. For example:

Press Enter to execute the command.

Press **Ctrl+Alt+F2** to switch to the first virtual terminal. Press **Ctrl+Alt+F1** to return to your X-Windows session.

The first paragraph highlights the particular keycap to press. The second highlights two key combinations (each a set of three keycaps with each set pressed simultaneously).

If source code is discussed, class names, methods, functions, variable names and returned values mentioned within a paragraph will be presented as above, in **mono-spaced bold**. For example:

File-related classes include **filesystem** for file systems, **file** for files, and **dir** for directories. Each class has its own associated set of permissions.

#### **Proportional Bold**

This denotes words or phrases encountered on a system, including application names; dialog box text; labeled buttons; check-box and radio button labels; menu titles and sub-menu titles. For example:

Choose System  $\rightarrow$  Preferences  $\rightarrow$  Mouse from the main menu bar to launch Mouse Preferences. In the Buttons tab, click the Left-handed mouse check box and click Close to switch the primary mouse button from the left to the right (making the mouse suitable for use in the left hand).

To insert a special character into a gedit file, choose Applications  $\rightarrow$  Accessories

 $\rightarrow$  Character Map from the main menu bar. Next, choose Search  $\rightarrow$  Find... from the Character Map menu bar, type the name of the character in the Search field and click Next. The character you sought will be highlighted in the Character Table. Double-click this highlighted character to place it in the Text to copy field and then click the Copy button. Now switch back to your document and choose Edit  $\rightarrow$  Paste from the gedit menu bar.

The above text includes application names; system-wide menu names and items; application-specific menu names; and buttons and text found within a GUI interface, all presented in proportional bold and all distinguishable by context.

#### Mono-spaced Bold Italic or Proportional Bold Italic

Whether mono-spaced bold or proportional bold, the addition of italics indicates replaceable or variable text. Italics denotes text you do not input literally or displayed text that changes depending on circumstance. For example:

To connect to a remote machine using ssh, type **ssh** *username@domain.name* at a shell prompt. If the remote machine is **example.com** and your username on that machine is john, type **ssh** john@example.com.

The **mount** -o **remount** *file-system* command remounts the named file system. For example, to remount the **/home** file system, the command is **mount** -o **remount /home**.

To see the version of a currently installed package, use the **rpm** -**q** *package* command. It will return a result as follows: *package-version-release*.

Note the words in bold italics above — username, domain.name, file-system, package, version and release. Each word is a placeholder, either for text you enter when issuing a command or for text displayed by the system.

Aside from standard usage for presenting the title of a work, italics denotes the first use of a new and important term. For example:

Publican is a DocBook publishing system.

#### 6.2. Pull-quote Conventions

Terminal output and source code listings are set off visually from the surrounding text.

Output sent to a terminal is set in mono-spaced roman and presented thus:

books Desktop documentation drafts mss photos stuff svn books\_tests Desktop1 downloads images notes scripts svgs

Source-code listings are also set in **mono-spaced roman** but add syntax highlighting as follows:

```
package org.jboss.book.jca.ex1;
import javax.naming.InitialContext;
public class ExClient
{
   public static void main(String args[])
      throws Exception
   {
      InitialContext iniCtx = new InitialContext();
      Object ref = iniCtx.lookup("EchoBean");
      EchoHome
                   home = (EchoHome) ref;
     Echo
                    echo = home.create();
      System.out.println("Created Echo");
      System.out.println("Echo.echo('Hello') = " + echo.echo("Hello"));
   }
}
```

#### 6.3. Notes and Warnings

Finally, we use three visual styles to draw attention to information that might otherwise be overlooked.

Notes are tips, shortcuts or alternative approaches to the task at hand. Ignoring a note should have no negative consequences, but you might miss out on a trick that makes your life easier.

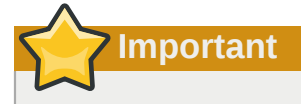

Note

Important boxes detail things that are easily missed: configuration changes that only apply to the current session, or services that need restarting before an update will apply. Ignoring a box labeled 'Important' will not cause data loss but may cause irritation and frustration.

Warning

Warnings should not be ignored. Ignoring warnings will most likely cause data loss.

# **Configuring Fence Devices in a Red Hat Cluster**

This document provides configuration examples that show the steps needed to configure fence devices in a Red Hat cluster using the Conga configuration tool. For general information about fencing and fence device configuration, see *Configuring and Managing a Red Hat Cluster*.

This remainder of this document is organized as follows:

- *Chapter 2, Configuring an APC Switch as a Fence Device* describes the procedure for configuring an APC switch as a fence device in a Red Hat cluster.
- Chapter 3, Configuring IPMI Management Boards as Fencing Devices describes the procedure for configuring IPMI management boards as fence devices in a Red Hat cluster.
- Chapter 4, Configuring HP ILO Management Boards as Fencing Devices describes the procedure for configuring HP ILO management boards as fence devices in a Red Hat cluster.
- Chapter 5, Configuring Fencing with Dual Power Supplies describes the procedure for configuring two APC switches using separate power supplies to fence each cluster node in a Red Hat cluster.
- Chapter 6, Configuring a Backup Fencing Method describes the procedure for configuring two APC switches using separate power supplies as a main fencing method and a separate IPMI management board as a backup fencing method to fence each cluster node in a Red Hat cluster.
- Chapter 7, Configuring Fencing using SCSI Persistent Reservations describes the procedure for configuring fencing on a system using SCSI persistent reservations in a Red Hat cluster.
- *Chapter 8, Troubleshooting* provides some guidelines to follow when your configuration does not behave as expected.
- Chapter 9, The GFS Withdraw Function summarizes some general concerns to consider when configuring fence devices in a Red Hat cluster.

# **Configuring an APC Switch as a Fence Device**

This chapter provides the procedures for configuring an APC switch as a fence device in a Red Hat cluster using the Conga configuration tool.

*Figure 2.1, "Using an APC Switch as a Fence Device"* shows the configuration this procedure yields. In this configuration a three node cluster uses an APC switch as the fencing device. Each node in the cluster is connected to a port in the APC switch.

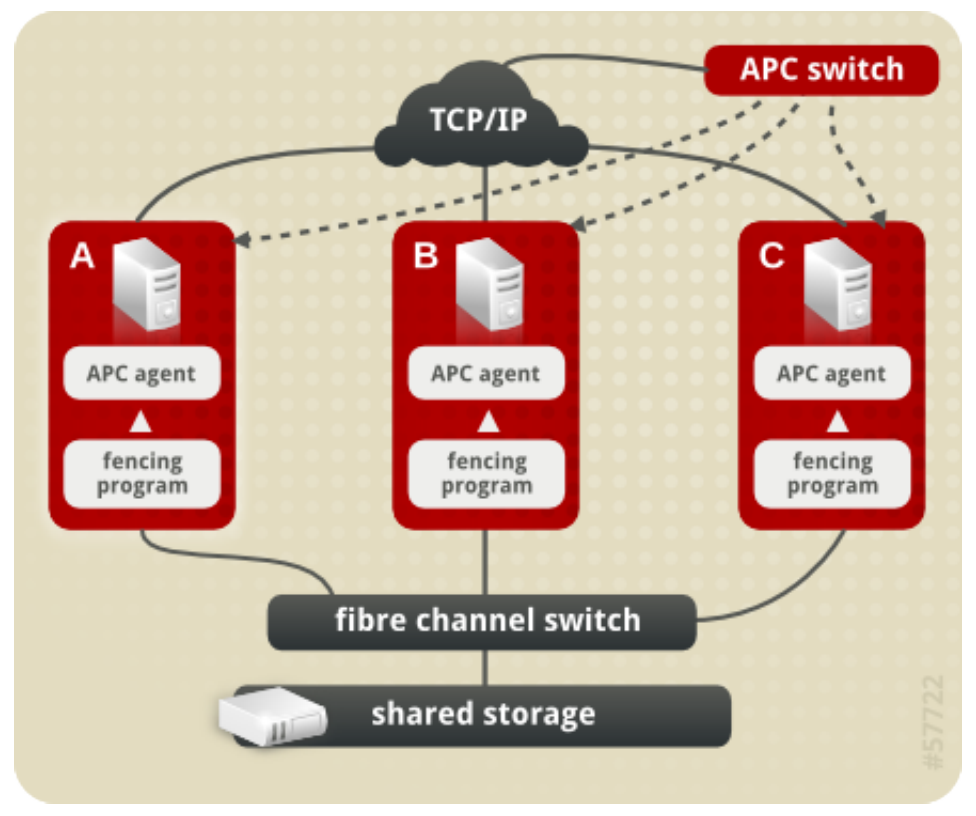

Figure 2.1. Using an APC Switch as a Fence Device

### 2.1. APC Fence Device Prerequisite Configuration

*Table 2.1, "Configuration Prerequisities"* summarizes the prerequisite components that have been set up before this procedure begins.

| Component    | Name                     | Comment                                                                        |
|--------------|--------------------------|--------------------------------------------------------------------------------|
| cluster      | apcclust                 | three-node cluster                                                             |
| cluster node | clusternode1.example.com | node in cluster apcclust configured with APC switch to administer power supply |
| cluster node | clusternode2.example.com | node in cluster apcclust configured with APC switch to administer power supply |
| cluster node | clusternode3.example.com | node in cluster apcclust configured with APC switch to administer power supply |

Table 2.1. Configuration Prerequisities

| Component  | Name        | Comment                                                                                                    |
|------------|-------------|----------------------------------------------------------------------------------------------------|
| IP address | 10.15.86.96 | IP address for the APC switch that controls<br>the power for for clusternode1.example.com,<br>clusternode2.example.com, and<br>clusternode3.example.com  |
| login      | apclogin    | login value for the APC switch that controls<br>the power for for clusternode1.example.com,<br>clusternode2.example.com, and<br>clusternode3.example.com |
| password   | apcpword    | password for the APC switch that controls<br>the power for for clusternode1.example.com,<br>clusternode2.example.com, and<br>clusternode3.example.com    |
| port       | 1           | port number on APC switch that clusternode1.example.com connects to                                                                                      |
| port       | 2           | port number on APC switch that<br>clusternode2.example.com connects to                                                                                   |
| port       | 3           | port number on APC switch that<br>clusternode3.example.com connects to                                                                                   |

## 2.2. APC Fence Device Components to Configure

This procedure configures an APC switch as a fence device that will be used for each node in cluster **apcclust**. Then the procedure configures that switch as the fencing device for **clusternode1.example.com**, **clusternode2.example.com**, and **clusternode1.example.com**.

*Table 2.2, "Fence Device Components to Configure for APC Fence Device"* summarizes the components of the APC fence device that this procedure configures for each of the cluster nodes in **clusternode1.example.com**.

| Fence<br>Device<br>Component | Value            | Description                                                                                                    |
|------------------------------|------------------|----------------------------------------------------------------------------------------------------|
| Fencing<br>Type              | APC Power Switch | type of fencing device to configure                                                                                                    |
| Name                         | apcfence         | name of the APC fencing device                                                                                                    |
| IP address                   | 10.15.86.96      | IP address of the APC switch to configure as a fence device for node1.example.com, node2.example.com, and node3.example.com                              |
| login                        | apclogin         | login value for the APC switch that controls<br>the power for for clusternode1.example.com,<br>clusternode2.example.com, and<br>clusternode3.example.com |
| password                     | apcpword         | password for the APC switch that controls<br>the power for for clusternode1.example.com,<br>clusternode2.example.com, and<br>clusternode3.example.com    |

Table 2.2. Fence Device Components to Configure for APC Fence Device

*Table 2.3, "Fence Agent Components to Specify for Each Node in apcclust "* summarizes the components of the APC fence device that you must specify for the cluster nodes in **apcclust**.

| Fence Agent<br>Component | Value    | Description                                                 |
|--------------------------|----------|-------------------------------------------------------------|
| fence device             | apcfence | name of the APC fence device you defined as a shared device |
| port                     | 1        | port number on the APC switch for node1.example.com         |
| port                     | 2        | port number on the APC switch for node2.example.com         |
| port                     | 3        | port number on the APC switch for node3.example.com         |

Table 2.3. Fence Agent Components to Specify for Each Node in apcclust

The remainder of the fence device components that you configure for each node appear automatically when you specify that you will be configuring the **apcfence** fence device that you previously defined as a shared fence device.

#### **2.3. APC Fence Device Configuration Procedure**

This section provides the procedure for adding an APC fence device to each node of cluster **apcclust**. This example uses the same APC switch for each cluster node. The APC fence device will first be configured as a shared fence device. After configuring the APC switch as a shared fence device, the device will be added as a fence device for each node in the cluster.

To configure an APC switch as a shared fence device using **Conga**, perform the following procedure:

- 1. As an administrator of **luci** Select the **cluster** tab. This displays the **Choose a cluster to administer** screen.
- 2. From the **Choose a cluster to administer** screen, you should see the previously configured cluster **apcclust** displayed, along with the nodes that make up the cluster. Click on **apcclust** to select the cluster.
- 3. At the detailed menu for the cluster **apcclust** (below the **clusters** menu on the left side of the screen), click **Shared Fence Devices**. Clicking **Shared Fence Devices** causes the display of any shared fence devices previously configured for a cluster and causes the display of menu items for fence device configuration: **Add a Fence Device** and **Configure a Fence Device**.
- 4. Click Add a Fence Device. Clicking Add a Fence Device causes the Add a Sharable Fence Device page to be displayed.
- 5. At the Add a Sharable Fence Device page, click the drop-down box under Fencing Type and select APC Power Switch. This causes Conga to display the components of an APC Power Switch fencing type, as shown in *Figure 2.2, "Adding a Sharable Fence Device"*.

| <u>F</u> i | le <u>E</u> dit <u>V</u> iew   | Hi <u>s</u> tory <u>B</u> ookmarks <u>T</u> ools <u>H</u> elp             | ****<br>*** |
|------------|--------------------------------|---------------------------------------------------------------------------|-------------|
| 4          | • 🔶 🕶 🏟                        | 😢 🍙 🔟 https://lab.example.com:8084/luci/cluster/index_html 🕨 💌 💽 🕇 Google |             |
|            | 🤇 re                           | dhat storage systems                                                      | <u></u>     |
| -          | homebase                       | cluster storage help log out                                              |             |
|            | clusters                       | apcclust                                                                  |             |
|            | Cluster List                   | Add a Sharable Fence Device                                               |             |
|            | Create a<br>New<br>Cluster     | Fencing Type                                                              |             |
|            | Configure                      | APC Power Switch                                                          | =           |
|            | apcclust                       | Name                                                                      |             |
|            | Nodes                          | IP Address                                                                |             |
|            | Services<br>Resources          | Password                                                                  |             |
|            | Failover<br>Domains            | Password Script (optional)                                                |             |
|            | Shared<br>Fence                |                                                                           |             |
|            | Devices                        |                                                                           |             |
|            | Add a<br>Fence<br>Device       |                                                                           |             |
|            | Configure<br>a Fence<br>Device |                                                                           |             |

Figure 2.2. Adding a Sharable Fence Device

- 6. For Name, enter apcfence.
- 7. For IP Address, enter 10.15.86.96.
- 8. For Login, enter apclogin.
- 9. For Password, enter apcpword.
- 10. For Password Script, leave blank.
- 11. Click Add this shared fence device.

Clicking **Add this shared fence device** causes a progress page to be displayed temporarily. After the fence device has been added, the detailed cluster properties menu is updated with the fence device under **Configure a Fence Device**.

After configuring the APC switch as a shared fence device, use the following procedure to configure the APC switch as the fence device for node **clusternode1.example.com** 

1. At the detailed menu for the cluster **apcclust** (below the **clusters** menu), click **Nodes**. Clicking **Nodes** causes the display of the status of each node in **apcclust**.

- 2. At the bottom of the display for node **clusternode1.example.com**, click **Manage Fencing for this Node**. This displays the configuration screen for node **clusternode1.example.com**.
- 3. At the **Main Fencing Method** display, click **Add a fence device to this level**. This causes a dropdown menu to display.
- 4. From the dropdown menu, the apcfence fence device you have already created should display as one of the menu options under Use an Existing Fence Device. Select apcfence (APC Power Device). This causes a fence device configuration menu to display with the Name, IP Address, Login, Password, and Password Script values already configured, as defined when you configured apcfence as a shared fence device. This is shown in *Figure 2.3, "Adding an Existing Fence Device to a Node"*.

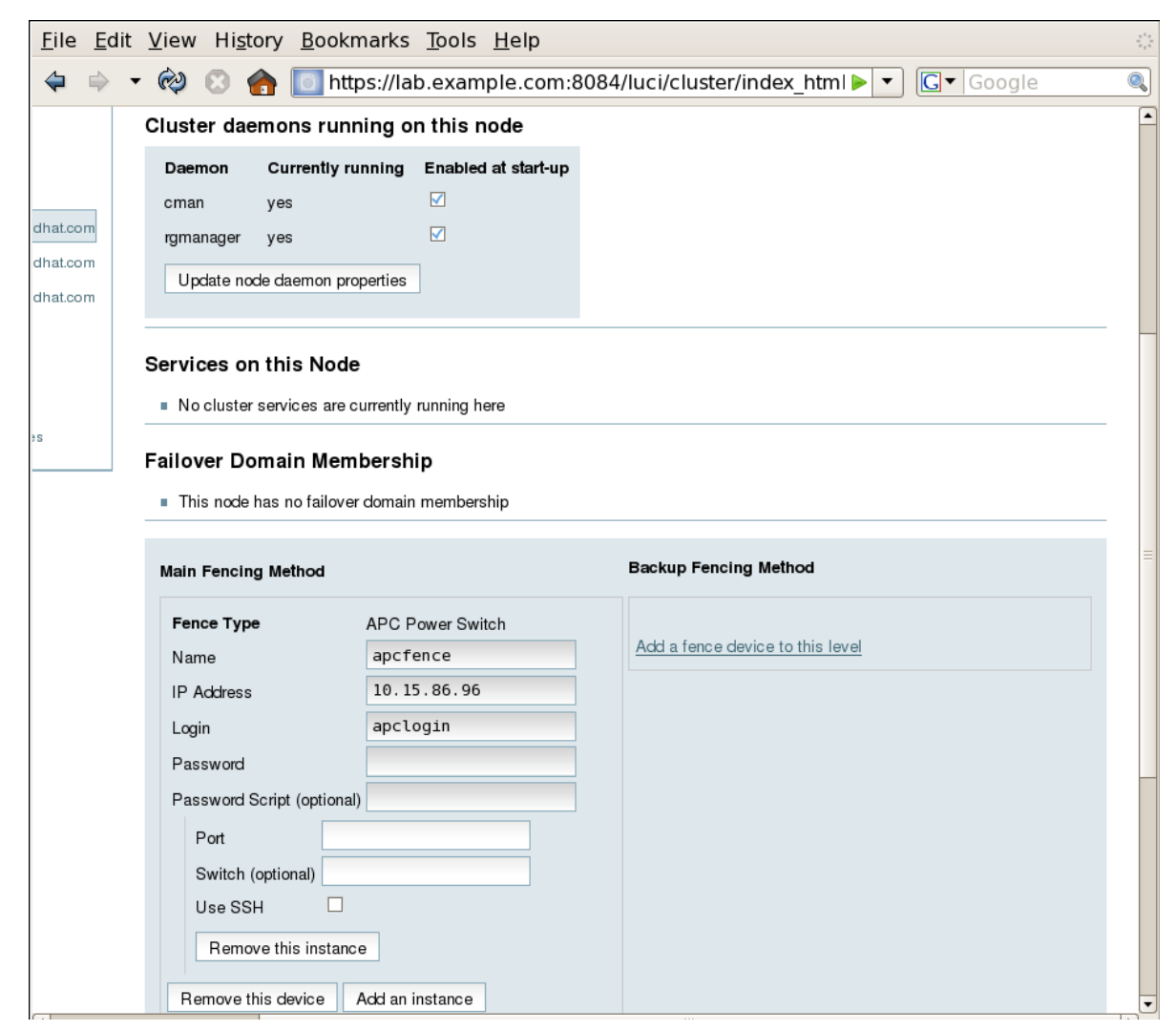

Figure 2.3. Adding an Existing Fence Device to a Node

- 5. For Port, enter 1. Do not enter any value for Switch.
- 6. Click **Update main fence properties**. This causes a confirmation screen to be displayed.
- 7. On the confirmation screen, Click **OK**. A progress page is displayed after which the display returns to the status page for **clusternode1.example.com** in cluster **apcclust**.

After configuring **apcfence** as the fencing device for **clusternode1.example.com**, use the same procedure to configure **apcfence** as the fencing device for **clusternode2.example.com**, specifying Port 2 for **clusternode2.example.com**, as in the following procedure:

- 1. On the status page for clusternode1.example.com in cluster apcclust, the other nodes in apcclust are displayed below the Configure menu item below the Nodes menu item on the left side of the screen. Click clusternode2.example.com to display the status screen for clusternode2.example.com.
- 2. At the **Main Fencing Method** display, click **Add a fence device to this level**. This causes a dropdown manu to display.
- As for clusternode1.example.com, the apcfence fence device should display as one of the menu options on the dropdown menu, under Use an Existing Fence Device. Select apcfence (APC Power Device). This causes a fence device configuration menu to display with the Name, IP Address, Login, Password, Password Script values already configured, as defined when you configured apcfence as a shared fence device.
- 4. For Port, enter 2. Do not enter any value for Switch.
- 5. Click Update main fence properties.

Similarly, configure **apcfence** as the main fencing method for **clusternode3.example.com**, specifying **3** as the Port number.

#### 2.4. Cluster Configuration File with APC Fence Device

Configuring a cluster with Conga modifies the cluster configuration file. This section shows the cluster configuration file before and after the procedures documented in *Section 2.3, "APC Fence Device Configuration Procedure"* were performed.

Before the cluster resources and service were configured, the **cluster.conf** file appeared as follows.

```
<?xml version="1.0"?>
<cluster alias="apcclust" config_version="12" name="apcclust">
        <fence_daemon clean_start="0" post_fail_delay="0" post_join_delay="3"/>
        <clusternodes>
                <clusternode name="clusternode1.example.com" nodeid="1" votes="1">
                        <fence/>
                </clusternode>
                <clusternode name="clusternode2.example.com" nodeid="2" votes="1">
                        <fence/>
                </clusternode>
                <clusternode name="clusternode3.example.com" nodeid="3" votes="1">
                        </fence>
                </clusternode>
        </clusternodes>
        <cman/>
        <fencedevices/>
        < rm >
                <failoverdomains/>
                <resources/>
        </rm>
</cluster>
```

After the cluster resources and service were configured, the **cluster.conf** file appears as follows.

```
<?xml version="1.0"?>
```

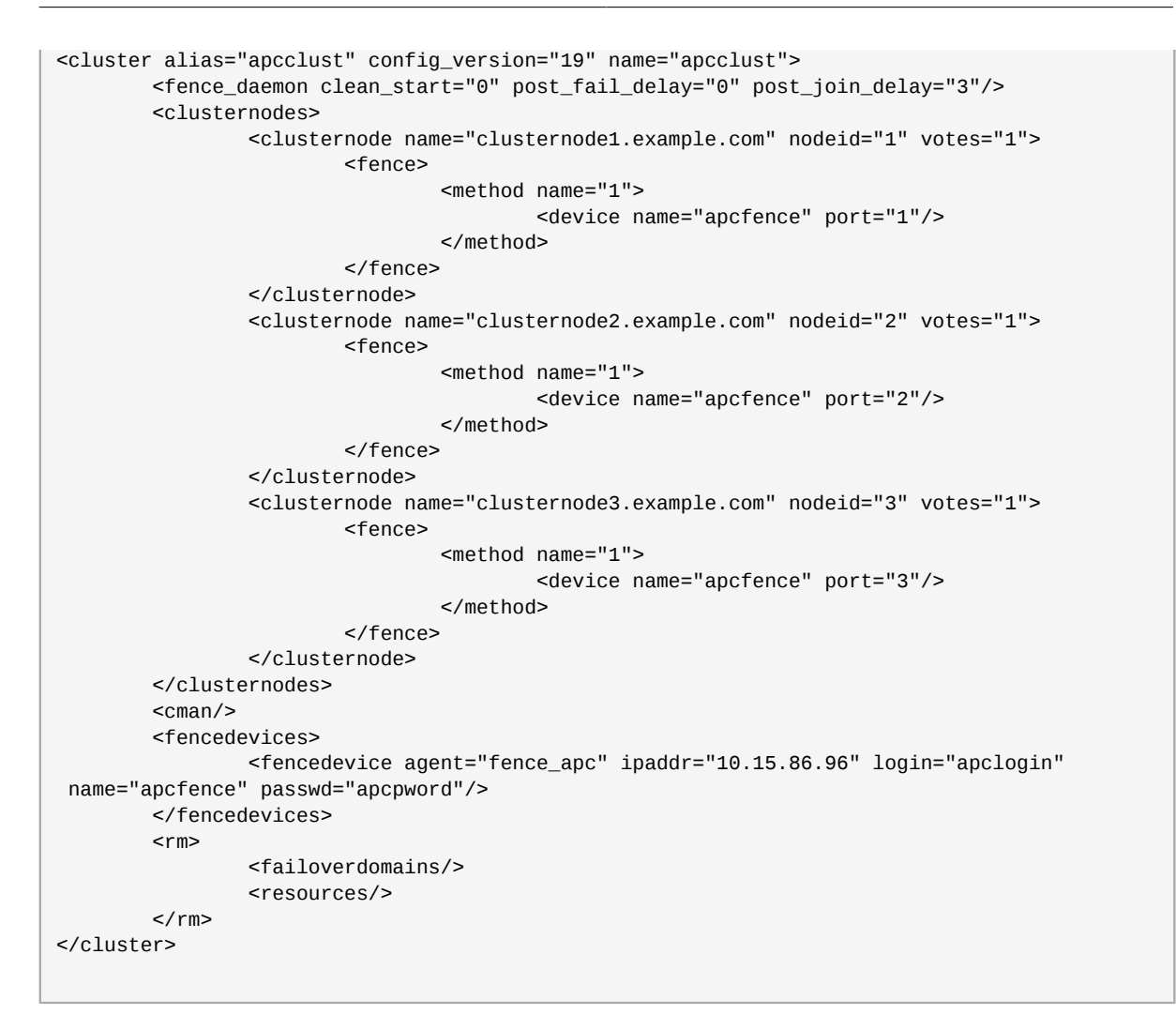

#### 2.5. Testing the APC Fence Device Configuration

To check whether the configuration you have defined works as expected, you can use the **fence\_node** to fence a node manually. The **fence\_node** program reads the fencing settings from the **cluster.conf** file for the given node and then runs the configured fencing agent against the node.

To test whether the APC switch has been successfully configured as a fence device for the three nodes in cluster **apcclust**, execute the following commands and check whether the nodes have been fenced.

```
# /sbin/fence_node clusternode1.example.com
# /sbin/fence_node clusternode2.example.com
# /sbin/fence_node clusternode3.example.com
```

# **Configuring IPMI Management Boards as Fencing Devices**

This chapter provides the procedures for configuring IPMI management boards as fencing devices in a Red Hat cluster using the Conga configuration tool.

*Figure 3.1, "Using IPMI Management Boards as Fence Devices"* shows the configuration this procedure yields. In this configuration each node of a three node cluster uses an IPMI management board as its fencing device.

Note that in this configuration each system has redundant power and is hooked into two

Note

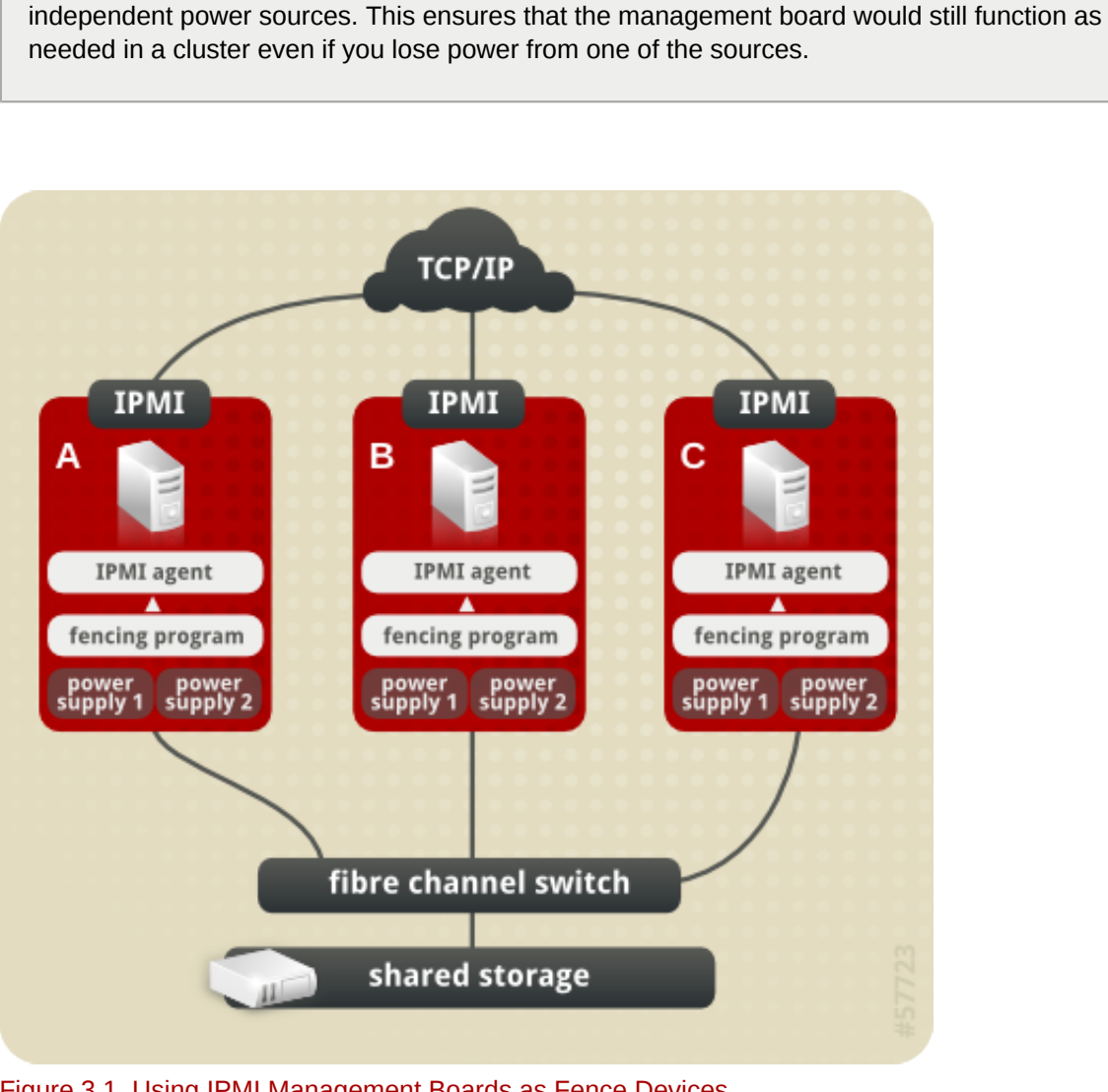

Figure 3.1. Using IPMI Management Boards as Fence Devices

### **3.1. IPMI Fence Device Prerequisite Configuration**

*Table 3.1, "Configuration Prerequisities"* summarizes the prequisite components that have been set up before this procedure begins.

| Table 3.1. | Configuration | Prerequisities        |
|------------|---------------|-----------------------|
| 10010 0121 | Connigaration | 1 I OI O qui oi u O O |

| Component    | Name                     | Comment                                                                                |
|--------------|--------------------------|----------------------------------------------------------------------------------------|
| cluster      | ipmiclust                | three-node cluster                                                                     |
| cluster node | clusternode1.example.com | node in cluster ipmiclust configured with IPMI management board and two power supplies |
| IP address   | 10.15.86.96              | IP address for IPMI management board for<br>clusternode1.example.com                   |
| login        | ipmilogin                | login name for IPMI management board for<br>clusternode1.example.com                   |
| password     | ipmipword                | password IPMI management board for<br>clusternode1.example.com                         |
| cluster node | clusternode2.example.com | node in cluster ipmiclust configured with IPMI management board and two power supplies |
| IP address   | 10.15.86.97              | IP address for IPMI management board for<br>clusternode2.example.com                   |
| login        | ipmilogin                | login name for IPMI management board for<br>clusternode2.example.com                   |
| password     | ipmipword                | password for IPMI management board for<br>clusternode2.example.com                     |
| cluster node | clusternode3.example.com | node in cluster ipmiclust configured with IPMI management board and two power supplies |
| IP address   | 10.15.86.98              | IP address for IPMI management board for<br>clusternode3.example.com                   |
| login        | ipmilogin                | login name for IPMI management board for<br>clusternode3.example.com                   |
| password     | ipmipword                | password for IPMI management board for<br>clusternode3.example.com                     |

### **3.2. IPMI Fence Device Components to Configure**

This procedure configures the IPMI management board as a fence device for each node in cluster **ipmiclust**.

*Table 3.2, "Fence Agent Components to Configure for clusternode1.example.com"* summarizes the components of the IPMI fence device that this procedure configures for cluster node **clusternode1.example.com**.

| Fence<br>Agent<br>Component | Value       | Description                                                                                         |
|-----------------------------|-------------|----------------------------------------------------------------------------------------------------|
| Name                        | ipmifence1  | name of the IPMI fencing device                                                                     |
| IP address                  | 10.15.86.96 | IP address of the IPMI management board to configure as a fence device for clusternode1.example.com |
| IPMI login                  | ipmilogin   | login identity for the IPMI management board for<br>clusternode1.example.com                        |

Table 3.2. Fence Agent Components to Configure for clusternode1.example.com

| Fence<br>Agent<br>Component | Value     | Description                                                                    |
|-----------------------------|-----------|--------------------------------------------------------------------------------|
| password                    | ipmipword | password for the IPMI management board for<br>clusternode1.example.com         |
| authentication<br>type      | npassword | authentication type for the IPMI management board for clusternode1.example.com |

*Table 3.3, "Fence Agent Components to Configure for clusternode2.example.com"* summarizes the components of the IPMI fence device that this procedure configures for cluster node **clusternode2.example.com**.

Table 3.3. Fence Agent Components to Configure for clusternode2.example.com

| Fence<br>Agent<br>Component | Value       | Description                                                                                         |
|-----------------------------|-------------|----------------------------------------------------------------------------------------------------|
| Name                        | ipmifence2  | name of the IPMI fencing device                                                                     |
| IP address                  | 10.15.86.97 | IP address of the IPMI management board to configure as a fence device for clusternode2.example.com |
| IPMI login                  | ipmilogin   | login identity for the IPMI management board for<br>clusternode2.example.com                        |
| password                    | ipmipword   | password for the IPMI management board for<br>clusternode2.example.com                              |
| authentication type         | npassword   | authentication type for the IPMI management board for clusternode2.example.com                      |

*Table 3.4, "Fence Agent Components to Configure for clusternode3.example.com"* summarizes the components of the IPMI fence device that this procedure configures for cluster node **clusternode3.example.com**.

Table 3.4. Fence Agent Components to Configure for clusternode3.example.com

| Fence<br>Agent<br>Component | Value       | Description                                                                                         |  |
|-----------------------------|-------------|----------------------------------------------------------------------------------------------------|--|
| Name                        | ipmifence3  | name of the IPMI fencing device                                                                     |  |
| IP address                  | 10.15.86.98 | IP address of the IPMI management board to configure as a fence device for clusternode3.example.com |  |
| IPMI login                  | ipmilogin   | login identity for the IPMI management board for clusternode3.example.com                           |  |
| password                    | ipmipword   | password for the IPMI management board for clusternode3.example.com                                 |  |
| authentication type         | password    | authentication type for the IPMI management board for clusternode3.example.com                      |  |

#### **3.3. IPMI Fence Device Configuration Procedure**

This section provides the procedure for adding an IPMI fence device to each node of cluster **ipmiclust**. Each node of **ipmiclust** is managed by its own IPMI management board.

Use the following procedure to configure the IPMI management board as the fence device for node **clusternode1.example.com** using Conga:

- 1. As an administrator of **luci** Select the **cluster** tab. This displays the **Choose a cluster to administer** screen.
- From the Choose a cluster to administer screen, you should see the previously configured cluster ipmiclust displayed, along with the nodes that make up the cluster. Click on clusternode1.example.com. This displays the configuration screen for node clusternode1.example.com.
- 3. At the **Main Fencing Method** display, click **Add a fence device to this level**. This causes a dropdown manu to display.
- 4. From the dropdown menu, under **Create a new Fence Device**, select **IPMI Lan**. This displays a fence device configuration menu, as shown in *Figure 3.2, "Creating an IPMI Fence Device"*.

| <u>File Edit V</u> iew Hi <u>s</u> tory <u>B</u> ookmarks <u>T</u> ools <u>H</u> elp |                            |                         |                                  |            |  |
|--------------------------------------------------------------------------------------|----------------------------|-------------------------|----------------------------------|------------|--|
| 💠 👻                                                                                  | 🗟 🐼 🚷 🚺 http               | os://lab.example.com:80 | 84/luci/cluster/index_html 🕨     | ▼ Google @ |  |
| dhat.com                                                                             | Update node daemon pro     | perties                 |                                  |            |  |
|                                                                                      | Services on this Node      |                         |                                  |            |  |
|                                                                                      | No cluster services are cl | urrently running here   |                                  |            |  |
| \$S                                                                                  | Failover Domain Mem        | bership                 |                                  |            |  |
|                                                                                      | This node has no failover  | domain membership       |                                  |            |  |
|                                                                                      |                            |                         |                                  |            |  |
|                                                                                      | Main Fencing Method        |                         | Backup Fencing Method            |            |  |
|                                                                                      | Fence Type                 | IPMI Lan                |                                  |            |  |
|                                                                                      | Name                       |                         | Add a fence device to this level |            |  |
|                                                                                      | IP Address                 |                         |                                  |            |  |
|                                                                                      | Login                      |                         |                                  |            |  |
|                                                                                      | Password                   |                         |                                  |            |  |
|                                                                                      | Password Script (optional) |                         |                                  |            |  |
|                                                                                      | Authentication Type        |                         |                                  |            |  |
|                                                                                      | Use Lanplus                |                         |                                  |            |  |
|                                                                                      | Remove this device         |                         |                                  |            |  |
|                                                                                      |                            |                         |                                  |            |  |
|                                                                                      | Add a fence device to this | evel                    |                                  |            |  |
|                                                                                      |                            |                         |                                  |            |  |
|                                                                                      | Update main fence prope    | rties                   | Update backup fence properties   |            |  |
|                                                                                      |                            |                         |                                  |            |  |

Figure 3.2. Creating an IPMI Fence Device

- 5. For Name, enter ipmifence1.
- 6. For IP Address, enter 10.15.86.96.
- 7. For Login, enter ipmilogin.
- 8. For **Password**, enter **ipmipword**.

- 9. For **Password Script**, leave the field blank.
- 10. For **Authentication type**, enter**password**. This field specifies the IPMI authentication type. Possible values for this field are none, **password**, **md2**, or **md5**.
- 11. Leave the **Use Lanplus** field blank. You would check this field if your fence device is a Lanpluscapable interface such as iLO2.
- 12. Click **Update main fence properties**. This causes a confirmation screen to be displayed.
- 13. On the confirmation screen, click **OK**. After the fence device has been added, a progress page is displayed after which the display returns to the configuration page for **clusternode1.example.com** in cluster **ipmiclust**.

After configuring an IPMI fence device for **clusternode1.example.com**, use the following procedure to configure an IPMI fence device for **clusternode2.example.com**.

- 1. From the configuration page for **clusternode1.example.com**, a menu appears on the left of the screen for cluster **ipmiclust**. Select the node **clusternode2.example.com**. The configuration page for **clusternode2.example.com** appears, with no fence device configured.
- 2. At the **Main Fencing Method** display, click **Add a fence device to this level**. This causes a dropdown manu to display.
- 3. From the dropdown menu, under **Create a new Fence Device**, select **IPMI Lan**. This displays a fence device configuration menu.
- 4. For Name, enter ipmifence2.
- 5. For IP Address, enter 10.15.86.97.
- 6. For Login, enter ipmilogin.
- 7. For **Password**, enter **ipmipword**.
- 8. For Password Script, leave the field blank.
- 9. For Authentication type, enterpassword. This field specifies the IPMI authentication type. Possible values for this field are none, password, md2, or md5.
- 10. Leave the Use Lanplus field blank.
- 11. Click Update main fence properties. This causes a confirmation screen to be displayed.
- 12. On the confirmation screen, click **OK**. After the fence device has been added, a progress page is displayed after which the display returns to the configuration page for **clusternode1.example.com** in cluster **ipmiclust**.

After configuring **ipmifence2** as the fencing device for **clusternode2.example.com**, select node **clusternode3.example.com** from the menu on the left side of the page and configure an IPMI fence device for that node using the same procedure as you did to configure the fence devices for **clusternode2.example.com** and **clusternode3.example.com**. For **clusternode3.example.com**, use **ipmifence3** as the name of the fencing method and 10.15.86.98 as the IP address. Otherwise, use the same values for the fence device parameters.

#### 3.4. Cluster Configuration File with IPMI Fence Device

Configuration file before and after the procedures documented in *Section 3.3, "IPMI Fence Device Configuration Procedure"* and were performed.

Before the cluster resources and service were configured, the **cluster.conf** file appeared as follows.

```
<?xml version="1.0"?>
<cluster alias="ipmiclust" config_version="12" name="ipmiclust">
        <fence_daemon clean_start="0" post_fail_delay="0" post_join_delay="3"/>
        <clusternodes>
                <clusternode name="clusternode1.example.com" nodeid="1" votes="1">
                        <fence/>
                </clusternode>
                <clusternode name="clusternode2.example.com" nodeid="2" votes="1">
                        <fence/>
                </clusternode>
                <clusternode name="clusternode3.example.com" nodeid="3" votes="1">
                        <fence>
                                <method name="1"/>
                        </fence>
                </clusternode>
        </clusternodes>
        <cman/>
        <fencedevices/>
        <rm>
                <failoverdomains/>
                <resources/>
        </rm>
</cluster>
```

After the cluster resources and service were configured, the **cluster.conf** file appears as follows.

```
<?xml version="1.0"?>
<cluster alias="ipmiclust" config_version="27" name="ipmiclust">
        <fence_daemon clean_start="0" post_fail_delay="0" post_join_delay="3"/>
        <clusternodes>
                <clusternode name="clusternode1.example.com" nodeid="1" votes="1">
                        <fence>
                                <method name="1">
                                        <device name="ipmifence1"/>
                                </method>
                        </fence>
                </clusternode>
                <clusternode name="clusternode2.example.com" nodeid="2" votes="1">
                        <fence>
                                <method name="1">
                                        <device name="ipmifence2"/>
                                </method>
                        </fence>
                </clusternode>
                <clusternode name="clusternode3.example.com" nodeid="3" votes="1">
                        <fence>
                                <method name="1">
                                        <device name="ipmifence3"/>
                                </method>
                        </fence>
```

```
</clusternode>
        </clusternodes>
        <cman/>
        <fencedevices>
                <fencedevice agent="fence_ipmilan" ipaddr="10.15.86.96" login="ipmilogin"
name="ipmifence1" passwd="ipmipword" />
                <fencedevice agent="fence_ipmilan" ipaddr="10.15.86.97" login="ipmilogin"</pre>
name="ipmifence2" passwd="ipmipword" />
                <fencedevice agent="fence_ipmilan" ipaddr="10.15.86.98" login="ipmilogin"</pre>
name="ipmifence3" passwd="ipmipword" />
        </fencedevices>
        < rm >
                <failoverdomains/>
                <resources/>
        </rm>
</cluster>
```

#### 3.5. Testing the IPMI Fence Device Configuration

To check whether the configuration you have defined works as expected, you can use the **fence\_node** to fence a node manually. The **fence\_node** program reads the fencing settings from the **cluster.conf** file for the given node and then runs the configured fencing agent against the node.

To test whether the IPMI management boards have been successfully configured as fence devices for the three nodes in cluster **ipmiclust**, execute the following commands and check whether the nodes have been fenced.

# /sbin/fence\_node clusternode1.example.com
# /sbin/fence\_node clusternode2.example.com

# /sbin/fence\_node clusternode3.example.com

# **Configuring HP ILO Management Boards as Fencing Devices**

This chapter provides the procedures for configuring HP iLO management boards as fencing devices in a Red Hat cluster using the Conga configuration tool.

*Figure 4.1, "Using HP iLO Management Boards as Fence Devices"* shows the configuration this procedure yields. In this configuration each node of a three node cluster uses an HP iLO management board as its fencing device.

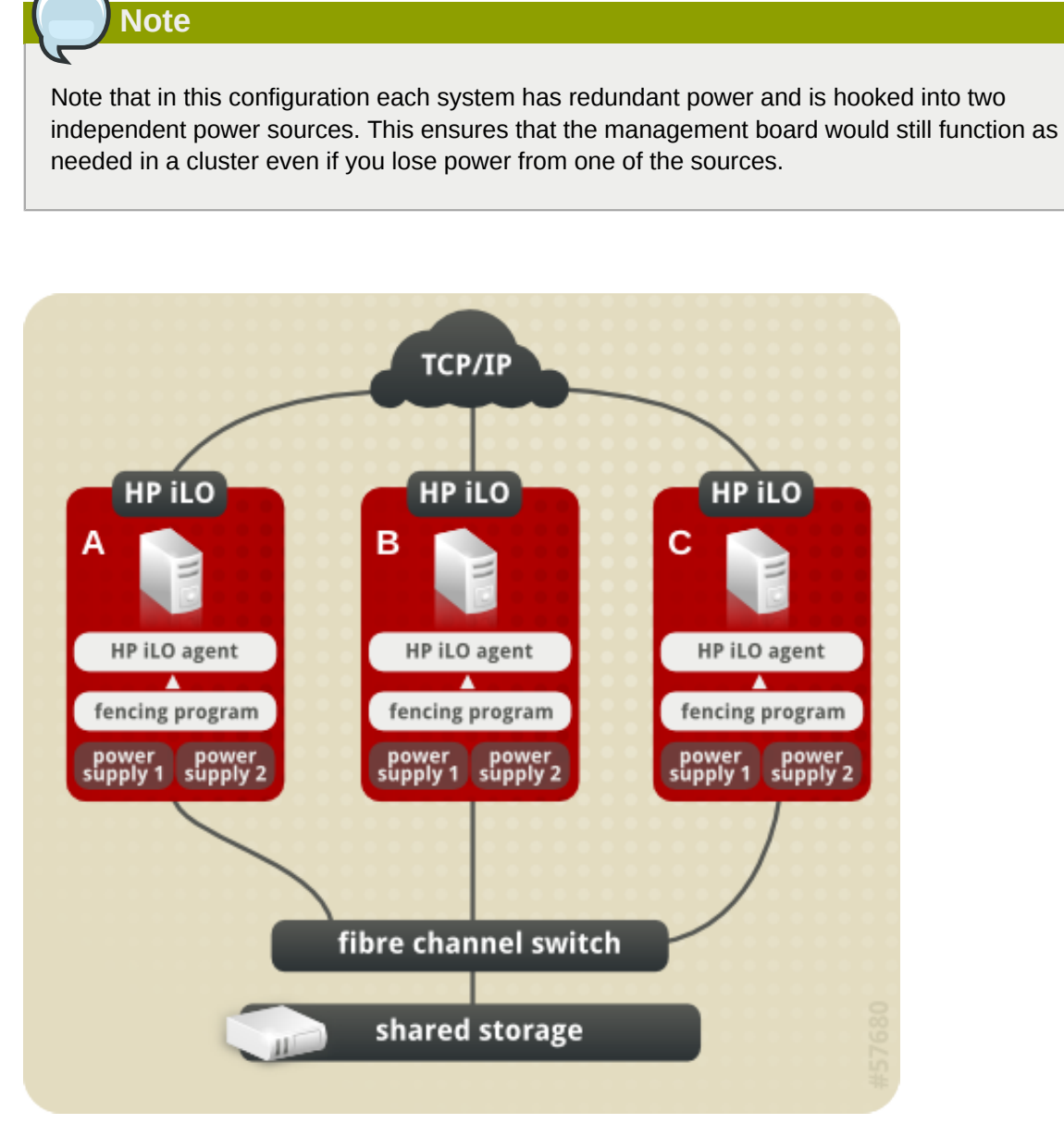

Figure 4.1. Using HP iLO Management Boards as Fence Devices

### 4.1. HP iLO Fence Device Prerequisite Configuration

*Table 4.1, "Configuration Prerequisities"* summarizes the prequisite components that have been set up before this procedure begins.

| Component    | Name                     | Comment                                                                                      |  |
|--------------|--------------------------|----------------------------------------------------------------------------------------------|--|
| cluster      | hpiloclust               | three-node cluster                                                                           |  |
| cluster node | clusternode1.example.com | node in cluster hpiloclust configured with HP iLO management board and two power supplies    |  |
| hostname     | hpilohost1               | host name for HP iLO management board for<br>clusternode1.example.com                        |  |
| login        | hpilologin               | login name for HP iLO management board for<br>clusternode1.example.com                       |  |
| password     | hpilopword               | password HP iLO management board for<br>clusternode1.example.com                             |  |
| cluster node | clusternode2.example.com | node in cluster hpiloclust configured with HP iLO<br>management board and two power supplies |  |
| hostname     | hpilohost2               | hostname for HP iLO management board for clusternode2.example.com                            |  |
| login        | hpilologin               | login name for HP iLO management board for clusternode2.example.com                          |  |
| password     | hpilopword               | password for HP iLO management board for clusternode2.example.com                            |  |
| cluster node | clusternode3.example.com | node in cluster hpiloclust configured with HP iLO management board and two power supplies    |  |
| hostname     | hpilohost3               | host name for HP iLO management board for<br>clusternode3.example.com                        |  |
| login        | hpilologin               | login name for HP iLO management board for clusternode3.example.com                          |  |
| password     | hpilopword               | password for HP iLO management board for clusternode3.example.com                            |  |

#### 4.2. HP iLO Fence Device Components to Configure

This procedure configures the HP iLO management board as a fence device for each node in cluster **hpiloclust**.

*Table 4.2, "Fence Agent Components to Configure for clusternode1.example.com"* summarizes the components of the HP iLO fence device that this procedure configures for cluster node **clusternode1.example.com**.

| Fence<br>Agent<br>Component | Value       | Description                                                                                                |
|-----------------------------|-------------|----------------------------------------------------------------------------------------------------|
| Name                        | hpilofence1 | name of the HP iLO fencing device                                                                          |
| hostname                    | hpilohost1  | host name of the HP iLO management<br>board to configure as a fence device for<br>clusternode1.example.com |
| HP iLO<br>login             | hpilologin  | login identity for the HP iLO management board for<br>clusternode1.example.com                             |

Table 4.2. Fence Agent Components to Configure for clusternode1.example.com

| Fence<br>Agent<br>Component | Value      | Description                                                              |
|-----------------------------|------------|--------------------------------------------------------------------------|
| password                    | hpilopword | password for the HP iLO management board for<br>clusternode1.example.com |

*Table 4.3, "Fence Agent Components to Configure for clusternode2.example.com"* summarizes the components of the HP iLO fence device that this procedure configures for cluster node **clusternode2.example.com**.

Table 4.3. Fence Agent Components to Configure for clusternode2.example.com

| Fence<br>Agent<br>Component | Value       | Description                                                                                                |
|-----------------------------|-------------|----------------------------------------------------------------------------------------------------|
| Name                        | hpilofence2 | name of the HP iLO fencing device                                                                          |
| hostname                    | hpilohost2  | host name of the HP iLO management<br>board to configure as a fence device for<br>clusternode2.example.com |
| HP iLO<br>login             | hpilologin  | login identity for the HP iLO management board for clusternode2.example.com                                |
| password                    | hpilopword  | password for the HP iLO management board for<br>clusternode2.example.com                                   |

*Table 4.4, "Fence Agent Components to Configure for clusternode3.example.com"* summarizes the components of the HP iLO fence device that this procedure configures for cluster node **clusternode3.example.com**.

| Fence<br>Agent<br>Componen | Value<br>t  | Description                                                                                                 |
|----------------------------|-------------|----------------------------------------------------------------------------------------------------|
| Name                       | hpilofence3 | name of the HP iLO fencing device                                                                           |
| hostname                   | hpilohost3  | IP address of the HP iLO management<br>board to configure as a fence device for<br>clusternode3.example.com |
| HP iLO<br>login            | hpilologin  | login identity for the HP iLO management board for clusternode3.example.com                                 |
| password                   | hpilopword  | password for the HP iLO management board for<br>clusternode3.example.com                                    |

#### Table 4.4. Fence Agent Components to Configure for clusternode3.example.com

### 4.3. HP iLO Fence Device Configuration Procedure

This section provides the procedure for adding an HP iLO fence device to each node of cluster **hpiloclust**. Each node of **hpiloclust** is managed by its own HP iLO management board.

Use the following procedure to configure the HP iLO management board as the fence device for node **clusternode1.example.com** using Conga:

1. As an administrator of **luci** Select the **cluster** tab. This displays the **Choose a cluster to administer** screen.

- From the Choose a cluster to administer screen, you should see the previously configured cluster hpiloclust displayed, along with the nodes that make up the cluster. Click on clusternode1.example.com. This displays the configuration screen for node clusternode1.example.com.
- 3. At the **Main Fencing Method** display, click **Add a fence device to this level**. This causes a dropdown manu to display.
- 4. From the dropdown menu, under **Create a new Fence Device**, select **HP iLO**. This displays a fence device configuration menu, as shown in *Figure 4.2, "Creating an HP iLO Fence Device"*.

| lain Fencing Method      |          | Backup Fencing Method            |
|--------------------------|----------|----------------------------------|
| Fence Type               | HP iLO   |                                  |
| Name                     |          | Add a fence device to this level |
| Hostname                 |          |                                  |
| Login                    |          |                                  |
| Password                 |          |                                  |
| Password Script (optior  | nal)     |                                  |
| Use SSH                  |          |                                  |
| Remove this device       |          |                                  |
| Add a fence device to th | is level |                                  |
|                          |          |                                  |
| Update main fence pro    | perties  | Update backup fence properties   |

#### Figure 4.2. Creating an HP iLO Fence Device

- 5. For Name, enter hpilofence1.
- 6. For Hostname, enter hpilohost1.
- 7. For Login, enter hpilologin.
- 8. For Password, enter hpilopword.
- 9. For **Password Script**, leave the field blank.
- 10. For **Use SSH**, leave the field blank. You would check this box of your system uses SSH to access the HP iLO management board.
- 11. Click **Update main fence properties**. This causes a confirmation screen to be displayed.
- 12. On the confirmation screen, click **OK**. After the fence device has been added, a progress page is displayed after which the display returns to the configuration page for **clusternode1.example.com** in cluster **hpiloclust**.

After configuring an HP iLO fence device for **clusternode1.example.com**, use the following procedure to configure an HP iLO fence device for **clusternode2.example.com**.

- 1. From the configuration page for **clusternode1.example.com**, a menu appears on the left of the screen for cluster **hpiloclust**. Select the node **clusternode2.example.com**. The configuration page for **clusternode2.example.com** appears, with no fence device configured.
- 2. At the **Main Fencing Method** display, click **Add a fence device to this level**. This causes a dropdown manu to display.
- 3. From the dropdown menu, under **Create a new Fence Device**, select **HP iLO**. This displays a fence device configuration menu.
- 4. For Name, enter hpilofence2.
- 5. For Hostname, enter hpilohost2.
- 6. For Login, enter hpilologin.
- 7. For **Password**, enter **hpilopword**.
- 8. For Password Script, leave the field blank.
- 9. For Use SSH, leave the field blank.
- 10. Click Update main fence properties. This causes a confirmation screen to be displayed.
- 11. On the confirmation screen, click **OK**. After the fence device has been added, a progress page is displayed after which the display returns to the configuration page for **clusternode1.example.com** in cluster **hpiloclust**.

After configuring **hpilofence2** as the fencing device for **clusternode2.example.com**, select node **clusternode3.example.com** from the menu on the left side of the page and configure an HP iLO fence device for that node using the same procedure as you did to configure the fence devices for **clusternode2.example.com** and **clusternode3.example.com**. For **clusternode3.example.com**, use **hpilofence3** as the name of the fencing method and **hpilohost3** as the host name. Otherwise, use the same values for the fence device parameters.

#### 4.4. Cluster Configuration File with HP iLO Fence Device

Configuring a cluster with Conga modifies the cluster configuration file. This section shows the cluster configuration file before and after the procedures documented in Section 4.3, "HP iLO Fence Device Configuration Procedure" and were performed.

Before the cluster resources and service were configured, the **cluster.conf** file appeared as follows.

```
<?xml version="1.0"?>
<cluster alias="hpiloclust" config_version="12" name="hpiloclust">
<fence_daemon clean_start="0" post_fail_delay="0" post_join_delay="3"/>
<clusternodes>
<clusternode name="clusternode1.example.com" nodeid="1" votes="1">
<fence/>
</clusternode>
<clusternode name="clusternode2.example.com" nodeid="2" votes="1">
<fence/>
</clusternode>
```

#### Chapter 4. Configuring HP ILO Management Boards as Fencing Devices

After the cluster resources and service were configured, the **cluster.conf** file appears as follows.

```
<?xml version="1.0"?>
<cluster alias="backupclust" config_version="26" name="backupclust">
    <fence_daemon clean_start="0" post_fail_delay="0" post_join_delay="3"/>
    <clusternodes>
        <clusternode name="doc-10.lab.msp.redhat.com" nodeid="1" votes="1">
                <fence>
                        <method name="1">
                                 <device name="hpilofence1"/>
                        </method>
                </fence>
        </clusternode>
        <clusternode name="doc-11.lab.msp.redhat.com" nodeid="2" votes="1">
                <fence>
                        <method name="1">
                                 <device name="hpilofence2"/>
                        </method>
                </fence>
        </clusternode>
        <clusternode name="doc-12.lab.msp.redhat.com" nodeid="3" votes="1">
                <fence>
                        <method name="1">
                                 <device name="hpilofence3"/>
                        </method>
                </fence>
        </clusternode>
    </clusternodes>
    <cman/>
    <fencedevices>
        <fencedevice agent="fence_ilo" hostname="hpilohost1" login="hpilologin"
 name="hpilofence1" passwd="hpilopword"/>
        <fencedevice agent="fence_ilo" hostname="hpilohost2" login="hpilologin"</pre>
 name="hpilofence2" passwd="hpilologin"/>
        <fencedevice agent="fence_ilo" hostname="hpilohost3" login="hpilologin"</pre>
 name="hpilofence3" passwd="hpilopword"/>
    </fencedevices>
    <rm>
        <failoverdomains/>
        <resources/>
    </rm>
</cluster>
```

### 4.5. Testing the HP iLO Fence Device Configuration

To check whether the configuration you have defined works as expected, you can use the **fence\_node** to fence a node manually. The **fence\_node** program reads the fencing settings from the **cluster.conf** file for the given node and then runs the configured fencing agent against the node.

To test whether the HP iLO management boards have been successfully configured as fence devices for the three nodes in cluster **hpiloclust**, execute the following commands and check whether the nodes have been fenced.

- # /sbin/fence\_node clusternode1.example.com
- # /sbin/fence\_node clusternode2.example.com
- # /sbin/fence\_node clusternode3.example.com
## **Configuring Fencing with Dual Power Supplies**

If your system is configured with redundant power supplies for your system, you must be sure to configure fencing so that your nodes fully shut down when they need to be fenced. If you configure each power supply as a separate fence method, each power supply will be fenced separately; the second power supply will allow the system to continue running when the first power supply is fenced and the system will not be fenced at all. To configure a system with dual power supplies, you must configure your fence devices so that both power supplies are shut off and the system is taken completely down. This requires that you configure two fencing devices inside of a single fencing method.

This chapter provides the procedures for using the Conga configuration tool in a Red Hat cluster to configure fencing with dual power supplies.

*Figure 5.1, "Fence Devices with Dual Power Supplies"* shows the configuration this procedure yields. In this configuration, there are two APC network power switches, each of which runs on its own separate UPS and has its own unique IP address. Each node in the cluster is connected to a port on each APC switch.

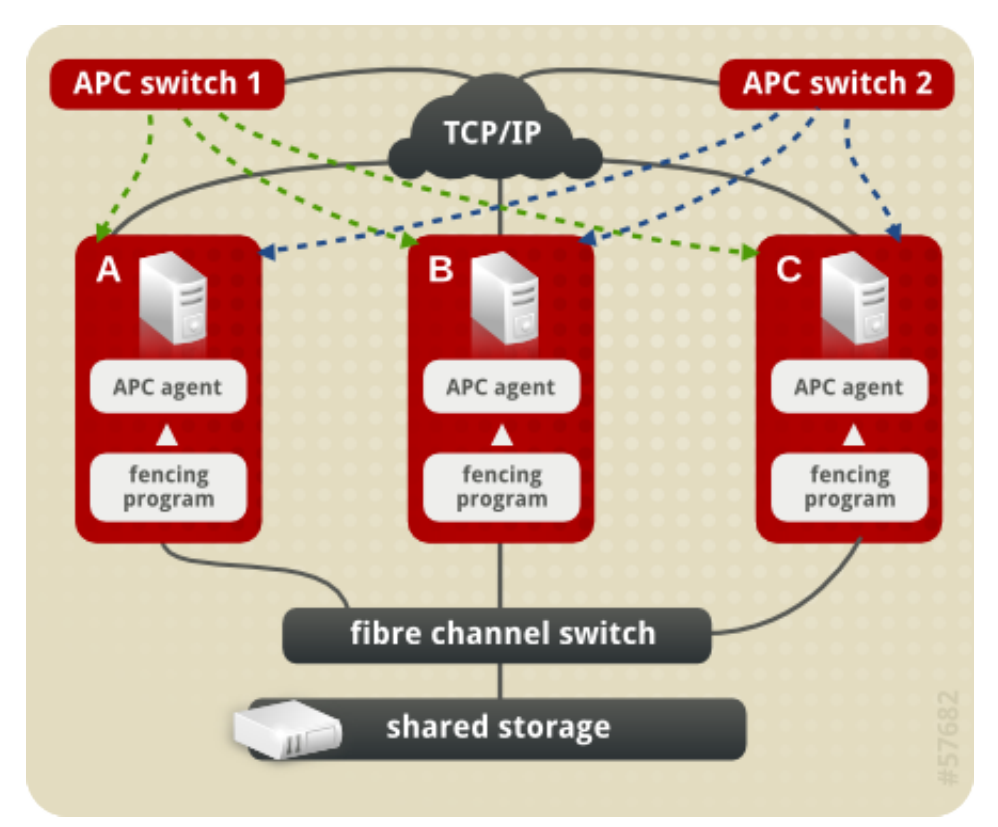

Figure 5.1. Fence Devices with Dual Power Supplies

### **5.1. Dual Power Fencing Prerequisite Configuration**

*Table 5.1, "Configuration Prerequisities"* summarizes the prerequisite components that have been set up before this procedure begins.

| Component    | Name                     | Comment                                                                                                    |
|--------------|--------------------------|----------------------------------------------------------------------------------------------------|
| cluster      | apcclust                 | three-node cluster                                                                                                    |
| cluster node | clusternode1.example.com | node in cluster apcclust configured with 2 APC switches to administer power supply                                                                                                    |
| cluster node | clusternode2.example.com | node in cluster apcclust configured with 2 APC switches to administer power supply                                                                                                    |
| cluster node | clusternode3.example.com | node in cluster apcclust configured with 2 APC switches to administer power supply                                                                                                    |
| IP address   | 10.15.86.96              | IP address for the first APC switch that controls<br>the power for for clusternode1.example.com,<br>clusternode2.example.com, and<br>clusternode3.example.com. This switch runs on its own<br>UPS.  |
| IP address   | 10.15.86.97              | IP address for the second APC switch that controls<br>the power for for clusternode1.example.com,<br>clusternode2.example.com, and<br>clusternode3.example.com. This switch runs on its own<br>UPS. |

#### Table 5.1. Configuration Prerequisities

*Table 5.2, "Configuration Prerequisities"* summarizes the prerequisite components that have been set up for each of the APC switches before this procedure begins.

| Table 5.2. Con | figuration Prerequisities |
|----------------|---------------------------|
|                |                           |

| Component | Name     | Comment                                                                                                    |
|-----------|----------|----------------------------------------------------------------------------------------------------|
| login     | apclogin | login value for both of the the APC<br>switches that control the power for for<br>clusternode1.example.com, clusternode2.example.com,<br>and clusternode3.example.com |
| password  | apcpword | password for both the APC switches that control<br>the power for for clusternode1.example.com,<br>clusternode2.example.com, and<br>clusternode3.example.com           |
| port      | 1        | port number on both of the APC switches that clusternode1.example.com connects to                                                                                     |
| port      | 2        | port number on both of the APC switches that clusternode2.example.com connects to                                                                                     |
| port      | 3        | port number on both of the APC switches that clusternode3.example.com connects to                                                                                     |

### **5.2. Fence Device Components to Configure**

This procedure configures two APC switches as fence devices that will be used for each node in cluster **apcclust**. Then the procedure configures both of those switches as part of one fencing method for **clusternode1.example.com**, **clusternode2.example.com**, and **clusternode1.example.com**.

*Table 5.3, "Fence Device Components to Configure for APC Fence Device"* summarizes the components of the APC fence devices that this procedure configures for cluster node **clusternode1.example.com**.

| Fence<br>Device<br>Component | Value            | Description                                                                                                    |
|------------------------------|------------------|----------------------------------------------------------------------------------------------------|
| Fencing<br>Type              | APC Power Switch | type of fencing device to configure for each APC switch                                                                                                    |
| Name                         | pwr01            | name of the first APC fencing device for<br>node1.example.com, node2.example.com, and<br>node3.example.com                                                            |
| IP address                   | 10.15.86.96      | IP address of the first APC switch to configure<br>as a fence device for node1.example.com,<br>node2.example.com, and node3.example.com                               |
| Name                         | pwr02            | name of the second APC fencing device for<br>node1.example.com, node2.example.com, and<br>node3.example.com                                                           |
| IP address                   | 10.15.86.97      | IP address of the second APC switch to configure<br>as a fence device for node1.example.com,<br>node2.example.com, and node3.example.com                              |
| login                        | apclogin         | login value for the each of the APC<br>switches that control the power for for<br>clusternode1.example.com, clusternode2.example.com,<br>and clusternode3.example.com |
| password                     | apcpword         | password for each of the APC switches that control<br>the power for for clusternode1.example.com,<br>clusternode2.example.com, and<br>clusternode3.example.com        |

 Table 5.3. Fence Device Components to Configure for APC Fence Device

*Table 5.4, "Fence Agent Components to Specify for Each Node in apcclust "* summarizes the components of each of the APC fence devices that you must specify for the cluster nodes in **apcclust**.

Table 5.4. Fence Agent Components to Specify for Each Node in apcclust

| Fence Agent<br>Component | Value | Description                                                        |
|--------------------------|-------|--------------------------------------------------------------------|
| fence device             | pwr01 | name of the first APC fence device you defined as a shared device  |
| fence device             | pwr02 | name of the second APC fence device you defined as a shared device |
| port                     | 1     | port number on each of the APC switches for node1.example.com      |
| port                     | 2     | port number on each of the APC switches for node2.example.com      |
| port                     | 3     | port number on each of the APC switches for node3.example.com      |

The remainder of the fence device components that you configure for each fence device for each node appear automatically when you specify that you will be configuring the **pwr01** or **pwr02** fence device that you previously defined as a shared fence device.

### **5.3. Dual Power Fencing Configuration Procedure**

This section provides the procedure for adding two APC fence devices to each node of cluster **apcclust**, configured as a single fence method to ensure that the fencing is successful. This

example uses the same APC switches for each cluster node. The APC switches will first be configured as shared fence devices. After configuring the APC switches as shared fence devices, the devices will be added as fence device for each node in the cluster.

To configure the first APC switch as a shared fence device named **pwr01** using **Conga**, perform the following procedure:

- 1. As an administrator of **luci** Select the **cluster** tab. This displays the **Choose a cluster to administer** screen.
- 2. From the **Choose a cluster to administer** screen, you should see the previously configured cluster **apcclust** displayed, along with the nodes that make up the cluster. Click on **apcclust** to select the cluster.
- 3. At the detailed menu for the cluster **apcclust** (below the **clusters** menu on the left side of the screen), click **Shared Fence Devices**. Clicking **Shared Fence Devices** causes the display of any shared fence devices previously configured for a cluster and causes the display of menu items for fence device configuration: **Add a Fence Device** and **Configure a Fence Device**.
- 4. Click Add a Fence Device. Clicking Add a Fence Device causes the Add a Sharable Fence Device page to be displayed.
- 5. At the Add a Sharable Fence Device page, click the drop-down box under Fencing Type and select APC Power Switch. This causes Conga to display the components of an APC Power Switch fencing type, as shown in *Figure 5.2, "Adding a Sharable Fence Device"*.

| <u>F</u> ile <u>E</u> dit <u>V</u> iew                                   | Hi <u>s</u> tory <u>B</u> ookmarks <u>T</u> ools <u>H</u> elp          | 14<br>14<br>14 |
|--------------------------------------------------------------------------|------------------------------------------------------------------------|----------------|
| <br>                                                                     | 😢 🍙 💽 https://lab.example.com:8084/luci/cluster/index_html  🕨 🗨 Google |                |
| 🤍 re                                                                     | dhat STORAGE SYSTEMS                                                   | <u></u>        |
| homebase                                                                 | cluster storage help log out                                           |                |
| clusters                                                                 | apcclust                                                               |                |
| Create a<br>New<br>Cluster                                               | Add a Sharable Fence Device Fencing Type                               |                |
| Configure                                                                | APC Power Switch       Fence Type       APC Power Switch               |                |
| apcclust                                                                 | Name                                                                   |                |
| Nodes<br>Services<br>Resources<br>Failover<br>Domains<br>Shared<br>Fence | IP Address                                                             |                |
| Devices                                                                  |                                                                        |                |
| Add a<br>Fence<br>Device<br>Configure<br>a Fence<br>Device               |                                                                        |                |

Figure 5.2. Adding a Sharable Fence Device

- 6. For Name, enter pwr01.
- 7. For IP Address, enter 10.15.86.96.
- 8. For Login, enter apclogin.
- 9. For Password, enter apcpword.
- 10. For **Password Script**, leave blank.
- 11. Click Add this shared fence device.

Clicking **Add this shared fence device** causes a progress page to be displayed temporarily. After the fence device has been added, the detailed cluster properties menu is updated with the fence device under **Configure a Fence Device**.

To configure the second APC switch as a shared fence device named **pwr02**, perform the following procedure:

1. After configuring the first APC switch as shared fence device pwr01, click Add a Fence Device from the detailed menu for the cluster apcclust (below the clusters menu on the left side of the screen). This displays the Add a Sharable Fence Device page.

- 2. At the **Add a Sharable Fence Device** page, click the drop-down box under **Fencing Type** and select **APC Power Switch**. This causes Conga to display the components of an APC Power Switch fencing type.
- 3. For Name, enter pwr02.
- 4. For IP Address, enter 10.15.86.97.
- 5. For Login, enter apclogin.
- 6. For Password, enter apcpword.
- 7. For **Password Script**, leave blank.
- 8. Click Add this shared fence device.

Clicking **Add this shared fence device** causes a progress page to be displayed temporarily. After the fence device has been added, the detailed cluster properties menu is updated with the fence device under **Configure a Fence Device**.

After configuring the APC switches as shared fence devices, use the following procedure to configure the first APC switch, **pwr01**, as the first fence device for node **clusternode1.example.com**.

- 1. At the detailed menu for the cluster **apcclust** (below the **clusters** menu), click **Nodes**. Clicking **Nodes** causes the display of the status of each node in **apcclust**.
- 2. At the bottom of the display for node **clusternode1.example.com**, click **Manage Fencing for this Node**. This displays the configuration screen for node clusternode1.example.com.
- 3. At the **Main Fencing Method** display, click **Add a fence device to this level**. This causes a dropdown menu to display.
- 4. From the dropdown menu, the pwr01 and pwr02 fence devices you have already created should display as one of the menu options under Use an Existing Fence Device. Select pwr01 (APC Power Device). This causes a fence device configuration menu to display with the Name, IP Address, Login, Password, and Password Script values already configured, as defined when you configured pwr01 as a shared fence device. (The Password value does not display, but you may not alter it.) This is shown in Figure 5.3, "Adding Fence Device pwr01 to a Node".

| 🟟 💿 🏫 🔟 https://doc.lab       | com:8084/luci/clu | uster/index_html?pagetype=9 ▶ ▼ | G - Google | ( |
|-------------------------------|-------------------|---------------------------------|------------|---|
| rgmanager yes                 |                   |                                 |            |   |
| Update node daemon properties |                   |                                 |            |   |

#### Services on this Node

No cluster services are currently running here

#### Failover Domain Membership

This node has no failover domain membership

| lain Fencing Method        |                  | Backup Fencing Method            |
|----------------------------|------------------|----------------------------------|
| Fence Type                 | APC Power Switch |                                  |
| Name                       | pwr01            | Add a fence device to this level |
| IP Address                 | 10.15.86.96      |                                  |
| Login                      | apclogin         |                                  |
| Password                   |                  |                                  |
| Password Script (optional  | )                |                                  |
| Port                       |                  |                                  |
| Switch (optional)          |                  |                                  |
| Use SSH                    |                  |                                  |
| Remove this instanc        | e                |                                  |
| Remove this device         | Add an instance  |                                  |
| Add a fence device to this | level            |                                  |
| Lindata main fance near    | artico           | Undata baskun fance proportice   |

Figure 5.3. Adding Fence Device pwr01 to a Node

5. For **Port**, enter **1**. Do not enter any value for **Switch**.

Before updating the main fence properties for this node, use the following procedure to add **pwr02** as the second fence device of the main fencing method for node **clusternode1.example.com**.

- 1. Beneath the configuration information for **pwr01** that you have entered, click **Add a fence device to this level**. This displays the dropdown menu again.
- From the dropdown menu, select pwr02 (APC Power Device). This causes a fence device configuration menu to display with the Name, IP Address, Login, Password, and Password Script values already configured, as defined when you configured pwr02 as a shared fence device. This is shown in *Figure 5.4*, "Adding Fence Device pwr02 to a Node".

| Main F | Main Fencing Method        |        |                  |  | Backup Fencing Method           |
|--------|----------------------------|--------|------------------|--|---------------------------------|
| Fend   | e Type                     |        | APC Power Switch |  |                                 |
| Nam    | е                          |        | pwr01            |  | Add a fence device to this leve |
| IP Ac  | dress                      |        | 10.15.86.96      |  |                                 |
|        |                            |        | anclogin         |  |                                 |
| Logi   | 1<br>mused                 |        | aperogin         |  |                                 |
| Pass   | word                       |        |                  |  |                                 |
| Pass   | word Script (opt           | ional) |                  |  |                                 |
| P      | ort                        | 1      |                  |  |                                 |
| S      | witch (optional)           |        |                  |  |                                 |
| U      | lse SSH                    |        |                  |  |                                 |
|        | Remove this ins            | tance  |                  |  |                                 |
|        |                            |        | _                |  |                                 |
| Ren    | nove this device           | A      | dd an instance   |  |                                 |
| Fend   | <b>ж Туре</b>              |        | APC Power Switch |  |                                 |
| Nam    | e                          |        | pwr02            |  |                                 |
| IP Ac  | ddress                     |        | 10.15.86.97      |  |                                 |
| Login  | ı                          |        | apclogin         |  |                                 |
| Pass   | word                       |        |                  |  |                                 |
| Pass   | Password Script (optional) |        |                  |  |                                 |
| Р      | ort                        |        |                  |  |                                 |
| s      | Switch (optional)          |        |                  |  |                                 |
|        | Use SSH                    |        |                  |  |                                 |
|        |                            |        |                  |  |                                 |
|        | Remove this instance       |        |                  |  |                                 |
| Ren    | move this device           | A      | dd an instance   |  |                                 |

Figure 5.4. Adding Fence Device pwr02 to a Node

3. For **Port**, enter **1**. Do not enter any value for **Switch**.

After entering the configuration information for both power sources to use as fence devices, you can update the main fence properties using the following procedure.

1. Click Update main fence properties. This causes a confirmation screen to be displayed.

2. On the confirmation screen, Click **OK**. A progress page is displayed after which the display returns to the status page for **clusternode1.example.com** in cluster **apcclust**.

After configuring **pwr01** and **pwr02** as the fencing devices for **clusternode1.example.com**, use the same procedure to configure these same devices as the fencing devices for **clusternode2.example.com**, specifying Port 2 on each switch for **clusternode2.example.com**:

- 1. On the status page for clusternode1.example.com in cluster apcclust, the other nodes in apcclust are displayed below the Configure menu item below the Nodes menu item on the left side of the screen. Click clusternode2.example.com to display the status screen for clusternode2.example.com.
- 2. At the **Main Fencing Method** display, click **Add a fence device to this level**. This causes a dropdown manu to display.
- As for clusternode1.example.com, the fence device pwr01 should display as one of the menu options on the dropdown menu, under Use an Existing Fence Device. Select pwr01 (APC Power Device). This causes a fence device configuration menu to display with the Name, IP Address, Login, Password, Password Script values already configured, as defined when you configured pwr01 as a shared fence device.
- 4. For Port, enter 2. Do not enter any value for Switch.
- 5. Before clicking on **Update main fence properties**, click on **Add a fence device to this level** to add the fence device **pwr02**.
- Select pwr02 (APC Power Device) from the Use an Existing Fence Device display of the dropdown menu. This causes a fence device configuration menu to display with the Name, IP Address, Login, Password, Password Script values already configured, as defined when you configured pwr01 as a shared fence device.
- 7. For Port, enter 2. Do not enter any value for Switch.
- 8. To configure both of the fence devices, Click Update main fence properties.

Similarly, configure pwr01 and pwr02 as the main fencing method for clusternode3.example.com, this time specifying 3 as the Port number for both devices.

# **5.4. Cluster Configuration File with Dual Power Supply Fencing**

Configuration file before and after the procedures documented in *Section 5.3, "Dual Power Fencing Configuration Procedure"* were performed.

Before the cluster resources and service were configured, the **cluster.conf** file appeared as follows.

```
</clusternode>

</clusternode>

</clusternode name="clusternode2.example.com" nodeid="2" votes="1">
</fence/>
</clusternode>
</clusternode>
</clusternode name="clusternode3.example.com" nodeid="3" votes="1">
</fence>
</clusternode>
</clusternode>
</clusternode>
</clusternode>
</clusternode>
</clusternode>
</clusternode>
</clusternode>
</clusternode>
</clusternode>
</clusternode>
</clusternode>
</clusternode>
</clusternode>
</clusternode>
</clusternode>
</clusternode>
</clusternode>
</clusternode>
</clusternode>
</clusternode>
</clusternode>
</clusternode>
</clusternode>
</clusternode>
</clusternode>
</clusternode>
</clusternode>
</clusternode>
</clusternode>
</clusternode>
</clusternode>
</clusternode>
</clusternode>
</clusternode>
</clusternode>
</clusternode>
</clusternode>
</clusternode>
</clusternode>
</clusternode>
</clusternode>
</clusternode>
</clusternode>
</clusternode>
</clusternode>
</clusternode>
</clusternode>
</clusternode>
</clusternode>
</clusternode>
</clusternode>
</clusternode>
</clusternode>
</clusternode>
</clusternode>
</clusternode>
</clusternode>
</clusternode>
</clusternode>
</clusternode>
</clusternode>
</clusternode>
</clusternode>
</clusternode>
</clusternode>
</clusternode>
</clusternode>
</clusternode>
</clusternode>
</clusternode>
</clusternode>
</clusternode>
</clusternode>
</clusternode>
</clusternode>
</clusternode>
</clusternode>
</clusternode>
</clusternode>
</clusternode>
</clusternode>
</clusternode>
</clusternode>
</clusternode>
</clusternode>
</clusternode>
</clusternode>
</clusternode>
</clusternode>
</clusternode>
</clusternode>
</clusternode>
</clusternode>
</clusternode>
</clusternode>
</clusternode>
</clusternode>
</clusternode>
</clusternode>
</clusternode>
</clusternode>
</clusternode>
</clusternode>
</clusternode>
</clusternode>
</clusternode>
</clusternode>
</clusternode>
</clusternode>
</clusternode>
</clusternode>
</clusternode>
</clusternode>
</clusternode>
</clusternode>
</clusternode>
</clusternode>
</clusternode>
</clusternode>
</clusternode>
</cl
```

After the cluster resources and service were configured, the **cluster.conf** file appears as follows.

```
<?xml version="1.0"?>
<cluster alias="apcclust" config_version="40" name="apcclust">
    <fence_daemon clean_start="0" post_fail_delay="0" post_join_delay="3"/>
    <clusternodes>
           <clusternode name="clusternode1.example.com" nodeid="1" votes="1">
                    <fence>
                             <method name="1">
                                    <device name="pwr01" option="off" port="1"/>
                                    <device name="pwr02" option="off" port="1"/>
                                    <device name="pwr01" option="on" port="1"/>
                                    <device name="pwr02" option="on" port="1"/>
                             </method>
                    </fence>
           </clusternode>
           <clusternode name="clusternode2.example.com" nodeid="2" votes="1">
                    <fence>
                             <method name="1">
                                    <device name="pwr01" option="off" port="2"/>
                                    <device name="pwr01" option="off" port="2"/>
<device name="pwr01" option="off" port="2"/>
<device name="pwr01" option="on" port="2"/>
<device name="pwr02" option="on" port="2"/>
                             </method>
                    </fence>
           </clusternode>
           <clusternode name="clusternode3.example.com" nodeid="3" votes="1">
                    <fence>
                             <method name="1">
                                    <device name="pwr01" option="off" port="3"/>
                                    <device name="pwr02" option="off" port="3"/>
                                    <device name="pwr01" option="on" port="3"/>
                                    <device name="pwr02" option="on" port="3"/>
                             </method>
                    </fence>
             </clusternode>
    </clusternodes>
    <cman/>
    <fencedevices>
           <fencedevice agent="fence_apc" ipaddr="10.15.86.96" login="apclogin" name="pwr01"</pre>
 passwd="apcpword"/>
           <fencedevice agent="fence_apc" ipaddr="10.15.86.97" login="apclogin" name="pwr02"</pre>
 passwd="apcpword"/>
    </fencedevices>
    <rm>
           <failoverdomains/>
           <resources/>
```

```
</rm>
</cluster>
```

### 5.5. Testing the Dual Power Fence Device Configuration

To check whether the configuration you have defined works as expected, you can use the **fence\_node** to fence a node manually. The **fence\_node** program reads the fencing settings from the **cluster.conf** file for the given node and then runs the configured fencing agent against the node.

To test whether the dual power fencing configuration been successfully configured for the three nodes in cluster **apcclust**, execute the following commands and check whether the nodes have been fenced.

# /sbin/fence\_node clusternode1.example.com
# /sbin/fence\_node clusternode2.example.com
# /sbin/fence\_node clusternode3.example.com

## **Configuring a Backup Fencing Method**

You can define multiple fencing methods for a node. If fencing fails using the first method, the system will attempt to fence the node using the second method. This chapter provides the procedures for using the Conga configuration tool in a Red Hat cluster to configure a main fencing method and a backup fencing method.

*Figure 6.1, "Cluster Configured with Backup Fencing Method"* shows the configuration this procedure yields. In this configuration, the main fencing method consists of two APC network power switches, each of which runs on its own separate UPS and has its own unique IP address. Each node in the cluster is connected to a port on each APC switch. As a backup fencing method, each node on this cluster is configured with an IPMI management board as a fencing device.

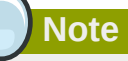

Note that in this configuration each system has redundant power and is hooked into two independent power sources. This ensures that the IPMI management board in the node would still function as needed in a cluster even if you lose power from one of the sources.

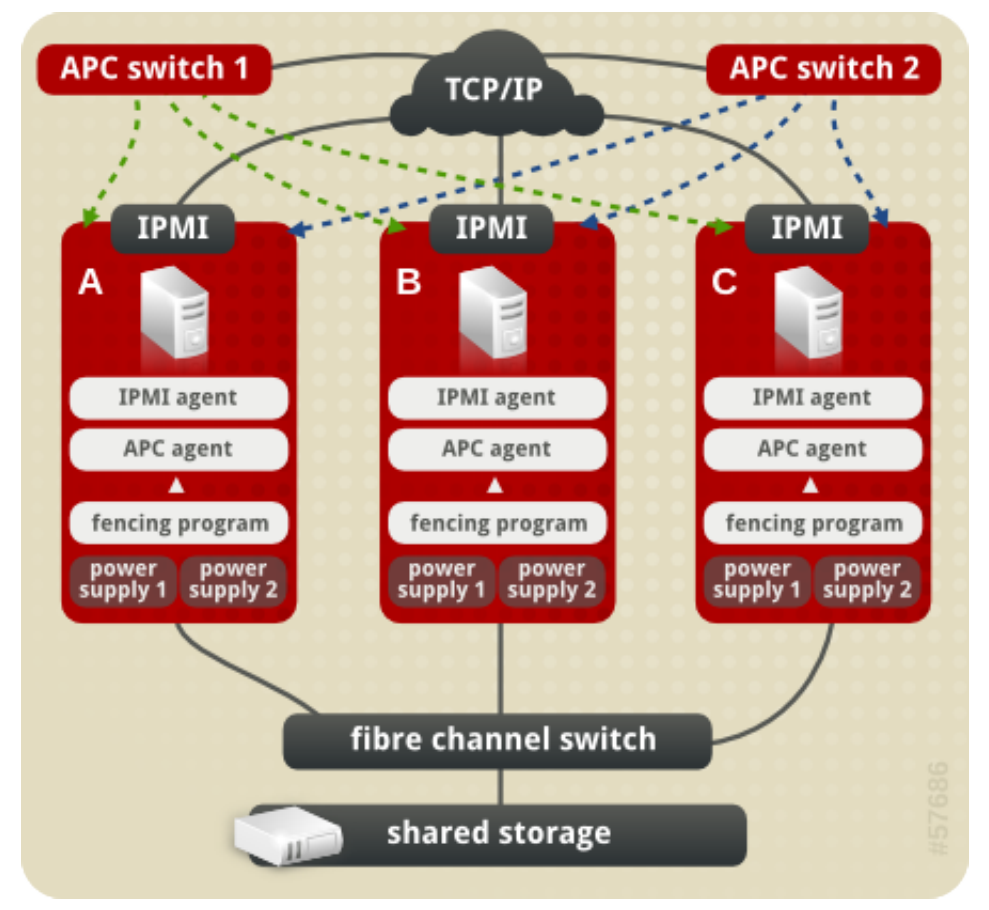

Figure 6.1. Cluster Configured with Backup Fencing Method

### 6.1. Backup Fencing Prerequisite Configuration

*Table 6.1, "Configuration Prerequisities"* summarizes the prerequisite components that have been set up before this procedure begins.

| Component    | Name                     | Comment                                                                                                    |
|--------------|--------------------------|----------------------------------------------------------------------------------------------------|
| cluster      | backupclust              | three-node cluster                                                                                                    |
| cluster node | clusternode1.example.com | node in cluster backupclust configured with 2 APC switches, an IPMI management board, and 2 power supplies                                                                                          |
| cluster node | clusternode2.example.com | node in cluster backupclust configured with 2 APC switches, an IPMI management board, and 2 power supplies                                                                                          |
| cluster node | clusternode3.example.com | node in cluster backupclust configured with 2 APC switches, an IPMI management board, and 2 power supplies                                                                                          |
| IP address   | 10.15.86.96              | IP address for the first APC switch that controls<br>the power for for clusternode1.example.com,<br>clusternode2.example.com, and<br>clusternode3.example.com. This switch runs on its own<br>UPS.  |
| IP address   | 10.15.86.97              | IP address for the second APC switch that controls<br>the power for for clusternode1.example.com,<br>clusternode2.example.com, and<br>clusternode3.example.com. This switch runs on its own<br>UPS. |
| IP address   | 10.15.86.50              | IP address for IPMI management board for<br>clusternode1.example.com                                                                                                    |
| IP address   | 10.15.86.51              | IP address for IPMI management board for<br>clusternode2.example.com                                                                                                    |
| IP address   | 10.15.86.52              | IP address for IPMI management board for<br>clusternode3.example.com                                                                                                    |

#### Table 6.1. Configuration Prerequisities

*Table 6.2, "Configuration Prerequisities"* summarizes the prerequisite components that have been set up for each of the APC switches before this procedure begins.

Table 6.2. Configuration Prerequisities

| Component | Name     | Comment                                                                                                    |
|-----------|----------|----------------------------------------------------------------------------------------------------|
| login     | apclogin | login value for both of the the APC<br>switches that control the power for for<br>clusternode1.example.com, clusternode2.example.com,<br>and clusternode3.example.com |
| password  | apcpword | password for both the APC switches that control<br>the power for for clusternode1.example.com,<br>clusternode2.example.com, and<br>clusternode3.example.com           |
| port      | 1        | port number on both of the APC switches that clusternode1.example.com connects to                                                                                     |
| port      | 2        | port number on both of the APC switches that clusternode2.example.com connects to                                                                                     |
| port      | 3        | port number on both of the APC switches that clusternode3.example.com connects to                                                                                     |

*Table 6.3, "Configuration Prerequisities"* summarizes the prerequisite components that have been set up for each of the IPMI management boards before this procedure begins.

| Component | Name      | Comment                                                                                                    |
|-----------|-----------|----------------------------------------------------------------------------------------------------|
| login     | ipmilogin | login name for IPMI management board for<br>clusternode1.example.com, clusternode2.example.com,<br>and clusternode3.example.com |
| password  | ipmipword | password IPMI management board for<br>clusternode1.example.com, clusternode2.example.com,<br>and clusternode3.example.com       |

Table 6.3. Configuration Prerequisities

### **6.2. Fence Device Components to Configure**

This procedure consists of the following steps:

- 1. The procedure configures two APC switches as fence devices that will be used as the main fencing method for each node in cluster **backupclust**.
- 2. The procedure configures the main and backup fencing methods for **clusternode1.example.com**, using the two APC switches for the main fencing method for the node and using its IPMI management board as the backup fencing method for the node.
- 3. The procedure configures the main and backup fencing methods for **clusternode2.example.com**, using the two APC switches for the main fencing method for the node and using its IPMI management board as the backup fencing method for the node.
- 4. The procedure configures the main and backup fencing methods for **clusternode3.example.com**, using the two APC switches for the main fencing method for the node and using its IPMI management board as the backup fencing method for the node.

*Table 6.4, "Fence Device Components to Configure for APC Fence Device"* summarizes the components of the APC fence devices that this procedure configures for the nodes in the cluster **backupclust**.

| Fence<br>Device<br>Component | Value            | Description                                                                                                    |
|------------------------------|------------------|----------------------------------------------------------------------------------------------------|
| Fencing<br>Type              | APC Power Switch | type of fencing device to configure for each APC switch                                                                                 |
| Name                         | pwr01            | name of the first APC fencing device for<br>node1.example.com, node2.example.com, and<br>node3.example.com                              |
| IP address                   | 10.15.86.96      | IP address of the first APC switch to configure<br>as a fence device for node1.example.com,<br>node2.example.com, and node3.example.com |
| Name                         | pwr02            | name of the second APC fencing device for<br>node1.example.com, node2.example.com, and<br>node3.example.com                             |

#### Table 6.4. Fence Device Components to Configure for APC Fence Device

#### Chapter 6. Configuring a Backup Fencing Method

| Fence<br>Device<br>Component | Value       | Description                                                                                                    |
|------------------------------|-------------|----------------------------------------------------------------------------------------------------|
| IP address                   | 10.15.86.97 | IP address of the second APC switch to configure<br>as a fence device for node1.example.com,<br>node2.example.com, and node3.example.com                              |
| login                        | apclogin    | login value for the each of the APC<br>switches that control the power for for<br>clusternode1.example.com, clusternode2.example.com,<br>and clusternode3.example.com |
| password                     | apcpword    | password for each of the APC switches that control<br>the power for for clusternode1.example.com,<br>clusternode2.example.com, and<br>clusternode3.example.com        |

*Table 6.5, "Fence Agent Components to Specify for clusternode1.example.com"* summarizes the components of the main and backup fence devices that you specify for the node **clusternode1.example.com**.

| Fence Agent<br>Component | Value       | Description                                                                       |
|--------------------------|-------------|-----------------------------------------------------------------------------------|
| fence device             | pwr01       | name of the first APC fence device you defined as a shared device                 |
| port                     | 1           | port number on the first APC switch for node1.example.com                         |
| fence device             | pwr02       | name of the second APC fence device you defined as a shared device                |
| port                     | 1           | port number on the second APC switch for<br>clusternode1.example.com              |
| Name                     | ipmifence1  | name of the IPMI fencing device for clusternode1.example.com                      |
| IP address               | 10.15.86.50 | IP address of the IPMI management board for<br>clusternode1.example.com           |
| IPMI login               | ipmilogin   | login identity for the IPMI management board for<br>clusternode1.example.com      |
| password                 | ipmipword   | password for the IPMI management board for<br>clusternode1.example.com            |
| authentication type      | password    | authentication type for the IPMI management board for<br>clusternode1.example.com |

#### Table 6.5. Fence Agent Components to Specify for clusternode1.example.com

*Table 6.6, "Fence Agent Components to Specify for clusternode2.example.com"* summarizes the components of the main and backup fence devices that you specify for the node **clusternode2.example.com**.

#### Table 6.6. Fence Agent Components to Specify for clusternode2.example.com

| Fence Agent<br>Component | Value | Description                                                       |
|--------------------------|-------|-------------------------------------------------------------------|
| fence device             | pwr01 | name of the first APC fence device you defined as a shared device |

| Fence Agent<br>Component | Value       | Description                                                                    |
|--------------------------|-------------|--------------------------------------------------------------------------------|
| port                     | 2           | port number on the first APC switch for node2.example.com                      |
| fence device             | pwr02       | name of the second APC fence device you defined as a shared device             |
| port                     | 2           | port number on the second APC switch for<br>clusternode2.example.com           |
| Name                     | ipmifence2  | name of the IPMI fencing device for clusternode2.example.com                   |
| IP address               | 10.15.86.51 | IP address of the IPMI management board for<br>clusternode2.example.com        |
| IPMI login               | ipmilogin   | login identity for the IPMI management board for<br>clusternode2.example.com   |
| password                 | ipmipword   | password for the IPMI management board for<br>clusternode2.example.com         |
| authentication type      | password    | authentication type for the IPMI management board for clusternode2.example.com |

*Table 6.7, "Fence Agent Components to Specify for clusternode3.example.com"* summarizes the components of the main and backup fence devices that you specify for the node **clusternode3.example.com**.

| Fence Agent<br>Component | Value       | Description                                                                    |
|--------------------------|-------------|--------------------------------------------------------------------------------|
| fence device             | pwr01       | name of the first APC fence device you defined as a shared device              |
| port                     | 3           | port number on the first APC switch for node3.example.com                      |
| fence device             | pwr02       | name of the second APC fence device you defined as a shared device             |
| port                     | 3           | port number on the second APC switch for<br>clusternode3.example.com           |
| Name                     | ipmifence3  | name of the IPMI fencing device for clusternode3.example.com                   |
| IP address               | 10.15.86.52 | IP address of the IPMI management board for<br>clusternode3.example.com        |
| IPMI login               | ipmilogin   | login identity for the IPMI management board for<br>clusternode3.example.com   |
| password                 | ipmipword   | password for the IPMI management board for<br>clusternode3.example.com         |
| authentication type      | password    | authentication type for the IPMI management board for clusternode3.example.com |

#### Table 6.7. Fence Agent Components to Specify for clusternode3.example.com

### **6.3. Backup Fencing Configuration Procedure**

This section provides the procedure for adding two APC fence devices to each node of cluster **backupclust**, configured as a single main fence method to ensure that the fencing is successful. This procedure also configures an IPMI management board as a backup fence device for each node of cluster **backupclust**.

This example uses the same APC switches for each cluster node. The APC switches will first be configured as shared fence devices. After configuring the APC switches as shared fence devices, the APC devices and the IPMI devices will be added as fence devices for each node in the cluster.

### **6.3.1.** Configuring the APC switches as shared fence devices

To configure the first APC switch as a shared fence device named **pwr01** using **Conga**, perform the following procedure:

- 1. As an administrator of **luci** Select the **cluster** tab. This displays the **Choose a cluster to administer** screen.
- 2. From the **Choose a cluster to administer** screen, you should see the previously configured cluster **backupclust** displayed, along with the nodes that make up the cluster. Click on **backupclust** to select the cluster.
- 3. At the detailed menu for the cluster **backupclust** (below the **clusters** menu on the left side of the screen), click **Shared Fence Devices**. Clicking **Shared Fence Devices** causes the display of any shared fence devices previously configured for a cluster and causes the display of menu items for fence device configuration: **Add a Fence Device** and **Configure a Fence Device**.
- 4. Click Add a Fence Device. Clicking Add a Fence Device causes the Add a Sharable Fence Device page to be displayed.
- 5. At the Add a Sharable Fence Device page, click the drop-down box under Fencing Type and select APC Power Switch. This causes Conga to display the components of an APC Power Switch fencing type, as shown in *Figure 2.2, "Adding a Sharable Fence Device"*.

| <u> </u>     |              | Luc          | ci — c         | lus  | ter — fe        | nce devi         | ces -        | Ado     | l a nev       | v feno       | ce dev       | vice     | - Мо | zilla | Firef | ox   |       |
|--------------|--------------|--------------|----------------|------|-----------------|------------------|--------------|---------|---------------|--------------|--------------|----------|------|-------|-------|------|-------|
| <u>F</u> ile | <u>E</u> dit | <u>V</u> iew | Hi <u>s</u> to | ory  | <u>B</u> ookmai | ks <u>T</u> ools | <u>H</u> elp | D       |               |              |              |          |      |       |       |      |       |
| 4            | ⇒ •          | Ŕ            | 8              |      | https:/         | //lab.exan       | nple.c       | om:     | 8084/lu       | ici/clu      | ster/in      | dex_     | html | • •   | G۲    | Goog | le    |
|              | Ę            | <b>)</b> r   | ed             | lh   | at.             |                  | s            | р<br>то | ° CLU<br>RAGI | JSTI<br>E SY | ER A<br>/Ste | ND<br>MS | 5    |       |       |      |       |
|              | home         | ase          | clu            | ster | stora           | age              |              |         |               |              |              |          |      |       |       |      |       |
|              |              |              |                |      |                 |                  |              |         |               |              |              |          |      |       |       | help | log ( |
| _            | clusters     | 5            |                | ba   | ackupc          | lust             |              |         |               |              |              |          |      |       |       |      |       |
|              | Clu          | ister Lis    | t              | A    | dd a Sh         | arable           | Fend         | ce      | Devic         | е            |              |          |      |       |       |      |       |
|              | Cre          | eate a       |                |      |                 |                  |              |         |               |              |              |          |      |       |       |      |       |
|              | Ne           | W            |                | F    | Fencing Ty      | pe               |              |         |               |              |              |          |      |       |       |      |       |
|              | Clu          | ister        |                | Г    |                 |                  |              |         |               |              |              |          |      |       |       |      |       |
|              | Co           | nfigure      |                |      | APC PO          | wer Sw           | itch         |         |               | <b>-</b>     |              |          |      |       |       |      |       |
|              |              |              |                |      | Fence Typ       | e                |              | APC     | Power         | Switch       | ו            |          |      |       |       |      |       |
|              | backup       | clust        |                |      | Name            |                  |              |         |               |              |              |          |      |       |       |      |       |
|              | No           | dec          |                |      | IP Address      | :                |              |         |               |              |              |          |      |       |       |      |       |
|              | Sei          | wices        |                |      | Login           |                  |              |         |               |              |              |          |      |       |       |      |       |
|              | Be           | sources      |                |      | Password        |                  |              |         |               |              |              |          |      |       |       |      |       |
|              |              |              | ,<br>          |      | Password        | Script (opti     | ional)       |         |               |              |              |          |      |       |       |      |       |
|              | Fai          | lover        |                |      | Add this s      | hared fend       | e devi       | ~       |               |              |              |          |      |       |       |      |       |
|              | Do           | mains        |                |      | Add tills s     | nared lenc       | e devi       | Ce      |               |              |              |          |      |       |       |      |       |
|              | Sha          | ared         |                |      |                 |                  |              |         |               |              |              |          |      |       |       |      |       |
|              | Fer          | nce          |                |      |                 |                  |              |         |               |              |              |          |      |       |       |      |       |
|              | De           | vices        |                |      |                 |                  |              |         |               |              |              |          |      |       |       |      |       |
|              | A            | dd a         |                |      |                 |                  |              |         |               |              |              |          |      |       |       |      |       |
|              | F            | ence         |                |      |                 |                  |              |         |               |              |              |          |      |       |       |      |       |
|              | D            | evice        |                |      |                 |                  |              |         |               |              |              |          |      |       |       |      |       |

Figure 6.2. Adding a Sharable Fence Device

- 6. For Name, enter pwr01.
- 7. For IP Address, enter 10.15.86.96.
- 8. For Login, enter apclogin.
- 9. For **Password**, enter **apcpword**.
- 10. For **Password Script**, leave blank.
- 11. Click Add this shared fence device.

Clicking **Add this shared fence device** temporarily displays a progress page. After the fence device has been added, the detailed cluster properties menu is updated with the fence device under **Configure a Fence Device**.

To configure the second APC switch as a shared fence device named **pwr02**, perform the following procedure:

- 1. After configuring the first APC switch as shared fence device pwr01, click Add a Fence Device from the detailed menu for the cluster backupclust (below the clusters menu on the left side of the screen). This displays the Add a Sharable Fence Device page.
- 2. At the Add a Sharable Fence Device page, click the drop-down box under Fencing Type and select APC Power Switch. This causes Conga to display the components of an APC Power Switch fencing type.
- 3. For Name, enter pwr02.
- 4. For IP Address, enter 10.15.86.97.
- 5. For Login, enter apclogin.
- 6. For Password, enter apcpword.
- 7. For Password Script, leave blank.
- 8. Click Add this shared fence device.

Clicking **Add this shared fence device** causes a progress page to be displayed temporarily. After the fence device has been added, the detailed cluster properties menu is updated with the fence device under **Configure a Fence Device**.

### 6.3.2. Configuring Fencing on the First Cluster Node

After configuring the APC switches as shared fence devices, use the following procedure to configure the first APC switch, **pwr01**, as the first fence device for node **clusternode1.example.com**.

- 1. At the detailed menu for the cluster **backupclust** (below the **clusters** menu), click **Nodes**. Clicking **Nodes** causes the display of the status of each node in **backupclust**.
- 2. At the bottom of the display for node **clusternode1.example.com**, click **Manage Fencing for this Node**. This displays the configuration screen for node **clusternode1.example.com**.
- 3. At the **Main Fencing Method** display, click **Add a fence device to this level**. This causes a dropdown menu to display.
- 4. From the dropdown menu, the pwr01 and pwr02 fence devices you have already created should display as one of the menu options under Use an Existing Fence Device. Select pwr01 (APC Power Device). This causes a fence device configuration menu to display with the Name, IP Address, Login, Password, and Password Script values already configured, as defined when you configured pwr01 as a shared fence device. (The Password value does not display, but you may not alter it.) This is shown in *Figure 6.3, "Adding Fence Device pwr01 to a Node"*.

| Main Fencing Method      |                  | Backup Fencing Method            |
|--------------------------|------------------|----------------------------------|
| Fence Type               | APC Power Switch |                                  |
| Name                     | pwr01            | Add a fence device to this level |
| IP Address               | 10.15.86.96      |                                  |
| Login                    | apclogin         |                                  |
| Password                 |                  |                                  |
| Password Script (optior  | nal)             |                                  |
| Port                     |                  |                                  |
| Switch (optional)        |                  |                                  |
| Use SSH                  |                  |                                  |
| Remove this instar       | ce               |                                  |
| Remove this device       | Add an instance  |                                  |
| Add a fence device to th | <u>iis level</u> |                                  |
| Update main fence pro    | perties          | Update backup fence properties   |

#### Figure 6.3. Adding Fence Device pwr01 to a Node

5. For **Port**, enter **1**. Do not enter any value for **Switch**.

Before updating the main fence properties for this node, use the following procedure to add **pwr02** as the second fence device of the main fencing method for node **clusternode1.example.com**.

- 1. Beneath the configuration information for **pwr01** that you have entered, click **Add a fence device to this level**. This displays the dropdown menu again.
- From the dropdown menu, select pwr02 (APC Power Device). This causes a fence device configuration menu to display with the Name, IP Address, Login, Password, and Password Script values already configured, as defined when you configured pwr02 as a shared fence device. This is shown in *Figure 6.4, "Adding Fence Device pwr02 to a Node"*.

| Fence Type                                                                                                    | APC Power Swite                                                                 | :h |                               |      |
|----------------------------------------------------------------------------------------------------|---------------------------------------------------------------------------------|----|-------------------------------|------|
| Name                                                                                                    | pwr01                                                                           |    | Add a fence device to this le | evel |
| IP Address                                                                                                    | 10.15.86.96                                                                     |    |                               |      |
| Login                                                                                                    | apclogin                                                                        |    |                               |      |
| Password                                                                                                    |                                                                                 |    |                               |      |
| Password Script (opt                                                                                                    | onal)                                                                           |    |                               |      |
| Port                                                                                                    | 1                                                                               |    |                               |      |
| For                                                                                                    | -                                                                               |    |                               |      |
| Switch (optional)                                                                                                    | _                                                                               |    |                               |      |
| Use SSH                                                                                                    |                                                                                 |    |                               |      |
| Remove this ins                                                                                                    | ance                                                                            |    |                               |      |
|                                                                                                    |                                                                                 |    |                               |      |
|                                                                                                    |                                                                                 |    |                               |      |
| Remove this device                                                                                                    | Add an instance                                                                 |    |                               |      |
| Remove this device                                                                                                    | Add an instance                                                                 |    |                               |      |
| Remove this device                                                                                                    | Add an instance                                                                 | h  |                               |      |
| Remove this device<br>Fence Type<br>Name                                                                                                    | Add an instance<br>APC Power Switc<br>pwr02                                     | :h |                               |      |
| Remove this device<br>Fence Type<br>Name<br>IP Address                                                                                                    | Add an instance<br>APC Power Switc<br>pwr02<br>10.15.86.97                      | :h |                               |      |
| Remove this device<br>Fence Type<br>Name<br>IP Address<br>Login                                                                                                 | Add an instance<br>APC Power Switc<br>pwr02<br>10.15.86.97<br>apclogin          | :h |                               |      |
| Remove this device<br>Fence Type<br>Name<br>IP Address<br>Login<br>Password                                                                                     | Add an instance<br>APC Power Switc<br>pwr02<br>10.15.86.97<br>apclogin          | :h |                               |      |
| Remove this device<br>Fence Type<br>Name<br>IP Address<br>Login<br>Password<br>Password Script (opt                                                             | Add an instance<br>APC Power Switc<br>pwr02<br>10.15.86.97<br>apclogin          | :h |                               |      |
| Remove this device<br>Fence Type<br>Name<br>IP Address<br>Login<br>Password<br>Password Script (opt<br>Port                                                     | Add an instance<br>APC Power Switc<br>pwr02<br>10.15.86.97<br>apclogin          | :h |                               |      |
| Remove this device<br>Fence Type<br>Name<br>IP Address<br>Login<br>Password<br>Password Script (opt<br>Port<br>Switch (optional)                                | Add an instance<br>APC Power Switc<br>pwr02<br>10.15.86.97<br>apclogin          | :h |                               |      |
| Remove this device<br>Fence Type<br>Name<br>IP Address<br>Login<br>Password<br>Password Script (opt<br>Port<br>Switch (optional)                                | Add an instance<br>APC Power Switc<br>pwr02<br>10.15.86.97<br>apclogin<br>onal) | :h |                               |      |
| Remove this device<br>Fence Type<br>Name<br>IP Address<br>Login<br>Password<br>Password Script (opt<br>Port<br>Switch (optional)<br>Use SSH                     | Add an instance APC Power Switc pwr02 10.15.86.97 apclogin onal)                | :h |                               |      |
| Remove this device<br>Fence Type<br>Name<br>IP Address<br>Login<br>Password<br>Password Script (opt<br>Port<br>Switch (optional)<br>Use SSH<br>Remove this inst | Add an instance<br>APC Power Switc<br>pwr02<br>10.15.86.97<br>apclogin<br>onal) | :h |                               |      |

Figure 6.4. Adding Fence Device pwr02 to a Node

3. For **Port**, enter **1**. Do not enter any value for **Switch**.

After entering the configuration information for both power sources to use as fence devices, you can update the main fence properties using the following procedure.

- 1. Click **Update main fence properties**. This causes a confirmation screen to be displayed.
- 2. On the confirmation screen, Click **OK**. A progress page is displayed after which the display returns to the status page for **clusternode2.example.com** in cluster **backupclust**.

After configuring the main fence method for **clusternode1.example.com** and updating the main fence properties, use the following procedure to configure the IPMI management board for node **clusternode1.example.com** as the backup fencing method for that node:

1. At the **Backup Fencing Method** display, click **Add a fence device to this level**. This causes a dropdown manu to display.

2. From the dropdown menu, under **Create a new Fence Device**, select **IPMI Lan**. This displays a fence device configuration menu, as shown in *Figure 6.5, "Configuring a Backup Fencing Method"*.

| lain Fencing Method     |                  | Backup Fencing Method      |          |
|-------------------------|------------------|----------------------------|----------|
| Fence Type              | APC Power Switch | Fence Type                 | IPMI Lan |
| Name                    | pwr01            | Name                       |          |
| IP Address              | 10.15.86.96      | IP Address                 |          |
| Login                   | apclogin         | Login                      |          |
| Password                |                  | Password                   |          |
| Password Script (option | nal)             | Password Script (optiona   | I)       |
| Port 1                  |                  | Authentication Type        |          |
| Switch (optional)       |                  | Use Lanplus                |          |
| Use SSH                 |                  | Remove this device         |          |
| Remove this instan      | ice              |                            |          |
| Remove this device      | Add an instance  | Add a fence device to this | s level  |
| Fence Type              | APC Power Switch |                            |          |
| Name                    | pwr02            |                            |          |
| IP Address              | 10.15.86.97      |                            |          |
| Login                   | apclogin         |                            |          |
| Password                |                  |                            |          |
| Password Script (option | nal)             |                            |          |
| Port 1                  |                  |                            |          |
|                         |                  |                            |          |

Figure 6.5. Configuring a Backup Fencing Method

- 3. For Name, enter ipmifence1.
- 4. For IP Address, enter 10.15.86.50.
- 5. For Login, enter ipmilogin.
- 6. For **Password**, enter **ipmipword**.
- 7. For **Password Script**, leave the field blank.
- 8. For Authentication type, enterpassword. This field specifies the IPMI authentication type. Possible values for this field are none, password, md2, or md5.
- 9. Leave the **Use Lanplus** field blank. You would check this field if your fence device is a Lanpluscapable interface such as iLO2.

After entering the configuration information for the backup fencing method for **clusternode1.example.com**, you can update the backup fence properties using the following procedure.

1. Click **Update backup fence properties** at the bottom of the right side of the screen. This causes a confirmation screen to be displayed.

2. On the confirmation screen, click **OK**. After the fence device has been added, a progress page is displayed after which the display returns to the configuration page for **clusternode1.example.com** in cluster **backupclust**.

### 6.3.3. Configuring Fencing on the Remaining Cluster Nodes

After configuring the main fencing method and the backup fencing method for **clusternode1.example.com**, use the same procedure to configure the fencing methods for **clusternode2.example.com** and **clusternode3.example.com**.

- At the detailed menu for the cluster backupclust (below the clusters menu on the left side of the screen) click on clusternode2.example.com, which should be displayed below Nodes -> Configure. This displays the configuration screen for node clusternode2.example.com.
- 2. At the **Main Fencing Method** display, click **Add a fence device to this level**. This causes a dropdown menu to display.
- 3. From the dropdown menu, the pwr01 and pwr02 fence devices you have already created should display as one of the menu options under Use an Existing Fence Device. Select pwr01 (APC Power Device). This causes a fence device configuration menu to display with the Name, IP Address, Login, Password, and Password Script values already configured, as defined when you configured pwr01 as a shared fence device. (The Password value does not display, but you may not alter it.)
- 4. For Port, enter 2. Do not enter any value for Switch.

Before updating the main fence properties for this node, use the following procedure to add **pwr02** as the second fence device of the main fencing method for node **clusternode1.example.com**.

- 1. Beneath the configuration information for **pwr01** that you have entered, click **Add a fence device to this level**. This displays the dropdown menu again.
- From the dropdown menu, select pwr02 (APC Power Device). This causes a fence device configuration menu to display with the Name, IP Address, Login, Password, and Password Script values already configured, as defined when you configured pwr02 as a shared fence device.
- 3. For Port, enter 2. Do not enter any value for Switch.

After entering the configuration information for both power sources to use as fence devices, you can update the main fence properties using the following procedure.

- 1. Click **Update main fence properties**. This causes a confirmation screen to be displayed.
- 2. On the confirmation screen, Click **OK**. A progress page is displayed after which the display returns to the status page for **clusternode1.example.com** in cluster **backupclust**.

After configuring the main fence method for **clusternode2.example.com** and updating the main fence properties, use the following procedure to configure the IPMI management board for node **clusternode2.example.com** as the backup fencing method for that node:

- 1. At the **Backup Fencing Method** display, click **Add a fence device to this level**. This causes a dropdown manu to display.
- 2. From the dropdown menu, under **Create a new Fence Device**, select **IPMI Lan**. This displays a fence device configuration menu.
- 3. For Name, enter ipmifence1.

- 4. For IP Address, enter 10.15.86.51.
- 5. For Login, enter ipmilogin.
- 6. For Password, enter ipmipword.
- 7. For Password Script, leave the field blank.
- 8. For Authentication type, enterpassword. This field specifies the IPMI authentication type. Possible values for this field are none, password, md2, or md5.
- 9. Leave the Use Lanplus field blank.

After entering the configuration information for the backup fencing method for **clusternode2.example.com**, you can update the backup fence properties using the following procedure.

1. Click **Update backup fence properties** at the bottom of the right side of the screen. After the fence device has been added, a progress page is displayed after which the display returns to the configuration page for **clusternode2.example.com** in cluster **backupclust**.

To configure the fencing methods for **clusternode3.example.com**, use the same procedure as you did for configuring the fencing methods for **clusternode2.example.com**. In this case, however, use **3** as the port number for both of the APC switches that you are using for the main fencing method. For the backup fencing method, use **ipmifence3** as the name of the fence type and use an IP address of 10.15.86.52. The other components should be the same, as summarized in *Table 6.7, "Fence Agent Components to Specify for clusternode3.example.com"*.

### 6.4. Cluster Configuration File for Backup Fence Method

Configuration file before and after the procedures documented in *Section 6.3, "Backup Fencing Configuration Procedure"* were performed.

Before the cluster resources and service were configured, the **cluster.conf** file appeared as follows.

```
<?xml version="1.0"?>
<cluster alias="backupclust" config_version="34" name="backupclust">
        <fence_daemon clean_start="0" post_fail_delay="0" post_join_delay="3"/>
        <clusternodes>
                <clusternode name="clusternode1.example.com" nodeid="1" votes="1">
                        <fence/>
                </clusternode>
                <clusternode name="clusternode2.example.com" nodeid="2" votes="1">
                        <fence/>
                </clusternode>
                <clusternode name="clusternode3.example.com" nodeid="3" votes="1">
                        </fence>
                </clusternode>
        </clusternodes>
        <cman/>
        <fencedevices/>
        <rm>
                <failoverdomains/>
                <resources/>
        </rm>
</cluster>
```

After the cluster resources and service were configured, the **cluster.conf** file appears as follows.

```
<?xml version="1.0"?>
<cluster alias="backupclust" config_version="10" name="backupclust">
    <fence_daemon clean_start="0" post_fail_delay="0" post_join_delay="3"/>
    <clusternodes>
        <clusternode name="clusternode1.example.com" nodeid="1" votes="1">
                <fence>
                     <method name="1">
                          <device name="pwr01" option="off" port="1"/>
                          <device name="pwr02" option="off" port="1"/>
                          <device name="pwr01" option="on" port="1"/>
                          <device name="pwr02" option="on" port="1"/>
                     </method>
                     <method name="2">
                          <device name="ipmifence1"/>
                     </method>
                </fence>
        </clusternode>
        <clusternode name="clusternode2.example.com" nodeid="2" votes="1">
                <fence>
                     <method name="1">
                          <device name="pwr01" option="off" port="2"/>
                          <device name="pwr02" option="off" port="2"/>
                          <device name="pwr01" option="on" port="2"/>
                          <device name="pwr02" option="on" port="2"/>
                     </method>
                     <method name="2">
                          <device name="ipmifence2"/>
                     </method>
                </fence>
        </clusternode>
        <clusternode name="clusternode3.example.com" nodeid="3" votes="1">
                <fence>
                     <method name="1">
                          <device name="pwr01" option="off" port="3"/>
                          <device name="pwr02" option="off" port="3"/>
                          <device name="pwr01" option="on" port="3"/>
                          <device name="pwr02" option="on" port="3"/>
                 </method>
                         <method name="2">
                          <device name="ipmifence3"/>
                     </method>
                </fence>
        </clusternode>
    </clusternodes>
    <cman/>
    <fencedevices>
        <fencedevice agent="fence_apc" ipaddr="10.15.86.96" login="apclogin" name="pwr01"</pre>
 passwd="apcpword"/>
        <fencedevice agent="fence_apc" ipaddr="10.15.86.97" login="apclogin" name="pwr02"</pre>
 passwd="apcpword"/>
        <fencedevice agent="fence_ipmilan" ipaddr="10.15.86.50" login="ipmilogin"</pre>
 name="ipmifence1" passwd="ipmipword"/>
        <fencedevice agent="fence_ipmilan" ipaddr="10.15.86.51" login="ipmilogin"</pre>
 name="ipmifence2" passwd="ipmipword"/>
        <fencedevice agent="fence_ipmilan" ipaddr="10.15.86.52" login="ipmilogin"</pre>
 name="ipmifence3" passwd="ipmipword"/>
    </fencedevices>
    <rm>
            <failoverdomains/>
            <resources/>
```

</rm> </cluster>

### 6.5. Testing the Backup Fence Device Configuration

To check whether the configuration you have defined works as expected, you can first try simply fencing the nodes to see if any issues arise:

# /sbin/fence\_node clusternode1.example.com

# /sbin/fence\_node clusternode2.example.com
# /sbin/fence\_node clusternode3.example.com

\_\_\_\_\_

To see whether the backup IPMI fencing will work when the primary APC switch fencing does not, disable the ethernet access to both APC switches. This will prevent the **fence\_node** command from being able to access the switches. Then run the **fence\_node** command on each node in the cluster to see whether the IPMI switch takes over and fences the node.

## **Configuring Fencing using SCSI Persistent Reservations**

This chapter provides the procedures for configuring fencing using SCSI persistent reservations in a Red Hat cluster using the Conga configuration tool.

SCSI persistent reservations provide the capability to control the access of each node to shared storage devices. Red Hat Cluster Suite employs SCSI persistent reservations as a fencing methods through the use of the **fence\_scsi** agent. The **fence\_scsi** agent provides a method to revoke access to shared storage devices, provided that the storage support SCSI persistent reservations.

Using SCSI reservations as a fencing method is different from traditional power fencing methods. It is important to understand the software, hardware, and configuration requirements prior to using SCSI persistent reservations as a fencing method.

### 7.1. Technical Overview of SCSI Persistent Reservations

In order to understand how Red Hat Cluster Suite is able to use SCSI persistent reservations as a fencing method, it is helpful to have some basic knowledge of SCSI persistent reservations.

There are two important concepts withing SCSI persistent reservations that should be made clear: registrations and reservations.

### 7.1.1. SCSI Registrations

A registration occurs when a node registers a unique key with a device. A device can have many registrations. For our purposes, each node will create a registration on each device.

### 7.1.2. SCSI Technical Overview

A reservation dictates how a device can be accessed. In contrast to registrations, there can be only one reservation on a device at any time. The node that holds the reservation is know as the "reservation holder". The reservation defines how other nodes may access the device. For example, Red Hat Cluster Suite uses a "Write Exclusive, Registrants Only" reservation. This type of reservation indicates that only nodes that have registered with that device may write to the device.

### 7.1.3. SCSI Fencing with Persistent Reservations

Red Hat Cluster Suite is able to perform fencing via SCSI persistent reservations by simply removing a node's registration key from all devices. When a node failure occurs, the **fence\_scsi** agent will remove the failed node's key from all devices, thus preventing it from being able to write to those devices.

### 7.2. SCSI Fencing Requirements and Limitations

In order to configure your system to use SCSI persistent reservations to fence a node, you must be sure that the following conditions are met.

- The **sg3\_utils** package must be installed on your cluster nodes. This package provides the tools needed by the various scripts to manage SCSI persistent reservations.
- All shared storage must use LVM2 cluster volumes.
- All devices within the LVM2 cluster volumes must be SPC-3 compliant.

In addition to these requirements, fencing by way of SCSI persistent reservations is subject to the following limitations:

- All nodes in the cluster must have a consistent view of storage. Each node in the cluster must be able to remove another node's registration key from all the devices that it registered with. In order to do this, the node performing the fencing operation must be aware of all devices that other nodes are registered with.
- Devices used for the cluster volumes should be a complete LUN, not partitions. SCSI persistent
  reservations work on an entire LUN, meaning that access is controlled to each LUN, not individual
  partitions.
- As of Red Hat Enterprise Linux 5.5 and fully-updated releases of Red Hat Enterprise Linux 5.4, SCSI fencing can be used in a 2-node cluster; previous releases did not support this feature.
- As of Red Hat Enterprise Linux 5.5 and fully-updated releases of Red Hat Enterprise Linux 5.4, SCSI fencing can be used in conjunction with qdisk; previous releases did not support this feature. You cannot use **fence\_scsi** on the LUN where **qdiskd** resides; it must be a raw LUN or raw partition of a LUN.

### 7.3. SCSI Fencing Example Configuration

*Figure 7.1, "Using SCSI Persistent Reservations as a Fence Device"* shows the configuration this procedure yields. All three nodes in this cluster have a consistent view of the storage, which means in this case that all of the nodes are registered with the same devices.

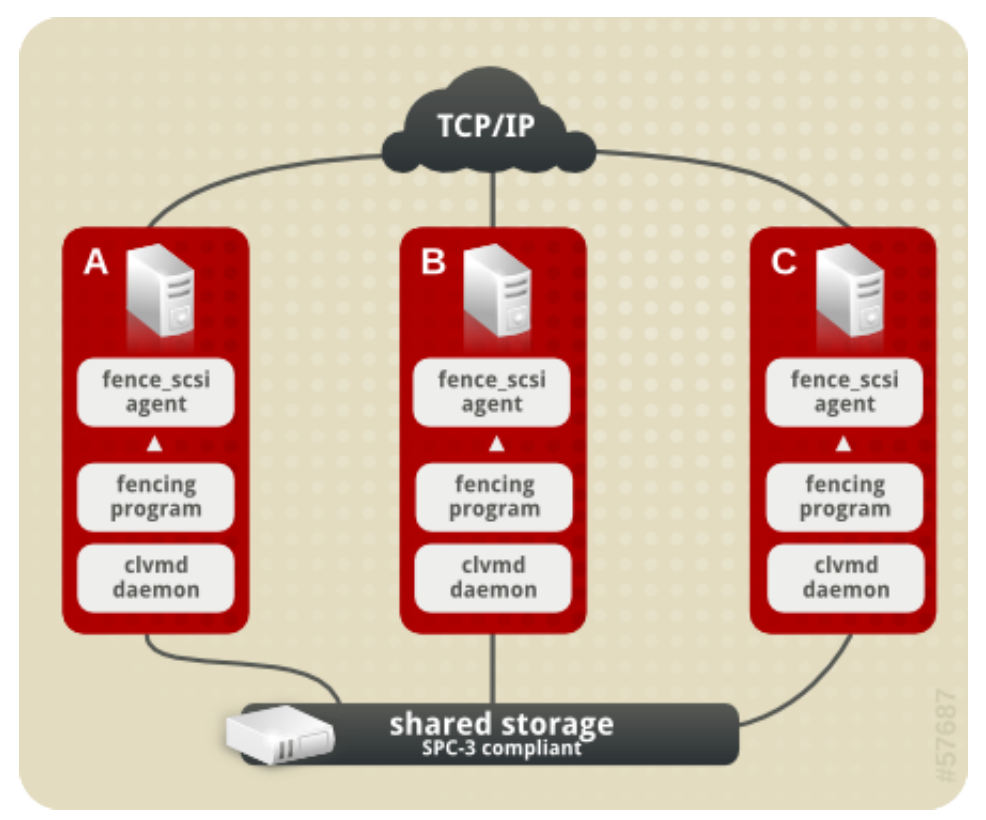

Figure 7.1. Using SCSI Persistent Reservations as a Fence Device

### 7.4. SCSI Fencing Prerequisite Configuration

*Table 7.1, "Configuration Prerequisities"* summarizes the prequisite components that have been set up before this procedure begins.

| Component    | Name                     | Comment                                                           |
|--------------|--------------------------|-------------------------------------------------------------------|
| cluster      | scsiclust                | three-node cluster                                                |
| cluster node | clusternode1.example.com | node in cluster scsiclust with <b>sg3_utils</b> package installed |
| cluster node | clusternode2.example.com | node in cluster scsiclust with <b>sg3_utils</b> package installed |
| cluster node | clusternode3.example.com | node in cluster scsiclust with <b>sg3_utils</b> package installed |

#### Table 7.1. Configuration Prerequisities

### 7.5. SCSI Fence Device Components to Configure

This procedure configures SCSI persistent reservations as a fence method for each node in cluster **scsiclust**.

*Table 7.2, "Fence Agent Components to Configure for clusternode1.example.com"* summarizes the components of the SCSI fence device that this procedure configures for cluster node **clusternode1.example.com**.

#### Table 7.2. Fence Agent Components to Configure for clusternode1.example.com

| Fence<br>Agent<br>Component | Value     | Description                     |
|-----------------------------|-----------|---------------------------------|
| Name                        | scsifence | name of the SCSI fencing device |
| Node name                   | node1     | name of node to be fenced       |

*Table 7.3, "Fence Agent Components to Configure for clusternode2.example.com"* summarizes the components of the scsi fence device that this procedure configures for cluster node **clusternode2.example.com**.

Table 7.3. Fence Agent Components to Configure for clusternode2.example.com

| Fence<br>Agent<br>Component | Value     | Description                     |
|-----------------------------|-----------|---------------------------------|
| Name                        | scsifence | name of the SCSI fencing device |
| Node name                   | node2     | name of node to be fenced       |

*Table 7.4, "Fence Agent Components to Configure for clusternode3.example.com"* summarizes the components of the SCSI fence device that this procedure configures for cluster node **clusternode3.example.com**.

| Fence<br>Agent<br>Component | Value     | Description                     |
|-----------------------------|-----------|---------------------------------|
| Name                        | scsifence | name of the SCSI fencing device |
| Node name                   | node3     | name of node to be fenced       |

### 7.6. SCSI Fence Device Configuration Procedure

This section provides the procedure for configuring SCSI persistent reservations as a fencing mechanism for each node of cluster **scsiclust**.

Use the following procedure to configure the HP iLO management board as the fence device for node **clusternode1.example.com** using Conga:

- 1. As an administrator of **luci** Select the **cluster** tab. This displays the **Choose a cluster to administer** screen.
- From the Choose a cluster to administer screen, you should see the previously configured cluster scsiclust displayed, along with the nodes that make up the cluster. Click on clusternode1.example.com. This displays the configuration screen for node clusternode1.example.com.
- 3. At the **Main Fencing Method** display, click **Add a fence device to this level**. This causes a dropdown menu to display.
- 4. From the dropdown menu, under **Create a new Fence Device**, select **SCS fencing**. This displays a fence device configuration menu.
- 5. For Name, enter scsifence.
- 6. For Node name, enter node1.
- 7. Click **Update main fence properties**. This causes a confirmation screen to be displayed.
- 8. On the confirmation screen, click **OK**. After the fence device has been added, a progress page is displayed after which the display returns to the configuration page for **clusternode1.example.com** in cluster **scsiclust**.

After configuring a SCSI fence device for **clusternode1.example.com**, use the following procedure to configure a SCSI fence device for **clusternode2.example.com**.

- 1. From the configuration page for **clusternode1.example.com**, a menu appears on the left of the screen for cluster **scsiclust**. Select the node **clusternode2.example.com**. The configuration page for **clusternode2.example.com** appears, with no fence device configured.
- 2. At the **Main Fencing Method** display, click **Add a fence device to this level**. This causes a dropdown manu to display.
- 3. From the dropdown menu, under Use an existing Fence Device, you should see scsifence (SCSI Reservation), which you defined for clusternodel.example.com. Select this existing device, which displays a fence device configuration menu.
- 4. For Node Name, enter node2.
- 5. Click **Update main fence properties**. This causes a confirmation screen to be displayed.
- 6. On the confirmation screen, click **OK**. After the fence device has been added, a progress page is displayed after which the display returns to the configuration page for **clusternode2.example.com** in cluster **scsiclust**.

After configuring **scsifence** as the fencing device for **clusternode2.example.com**, select node **clusternode3.example.com** from the menu on the left side of the page and configure a SCSI fence device for that node using the same procedure as you did to configure the fence devices for

clusternode2.example.com. For clusternode3.example.com , use the existing fence method
scsifence as the name of the fencing method and node3 as the host name.

### 7.7. Cluster Configuration File with SCSI Fence Device

Configuring a cluster with Conga modifies the cluster configuration file. This section shows the cluster configuration file before and after the procedures documented in *Section 7.6, "SCSI Fence Device Configuration Procedure"* and were performed.

Before the cluster resources and service were configured, the **cluster.conf** file appeared as follows.

```
<?xml version="1.0"?>
<cluster alias="scsiclust" config_version="12" name="scsiclust">
        <fence_daemon clean_start="0" post_fail_delay="0" post_join_delay="3"/>
        <clusternodes>
                <clusternode name="clusternode1.example.com" nodeid="1" votes="1">
                        <fence/>
                </clusternode>
                <clusternode name="clusternode2.example.com" nodeid="2" votes="1">
                        <fence/>
                </clusternode>
                <clusternode name="clusternode3.example.com" nodeid="3" votes="1">
                        <fence>
                                <method name="1"/>
                        </fence>
                </clusternode>
        </clusternodes>
        <cman/>
        <fencedevices/>
        <rm>
                <failoverdomains/>
                <resources/>
        </rm>
</cluster>
```

After the cluster resources and service were configured, the **cluster.conf** file appears as follows.

```
<?xml version="1.0"?>
<cluster alias="scsiclust" config_version="19" name="scsiclust">
        <fence_daemon clean_start="0" post_fail_delay="0" post_join_delay="3"/>
        <clusternodes>
                <clusternode name="clusternode1.example.com" nodeid="1" votes="1">
                        <fence>
                                <method name="1">
                                         <device name="scsifence" node="node1"/>
                                </method>
                        </fence>
                </clusternode>
                <clusternode name="clusternode2.example.com" nodeid="2" votes="1">
                        <fence>
                                <method name="1">
                                        <device name="scsifence" node="node2"/>
                                </method>
                        </fence>
                </clusternode>
                <clusternode name="clusternode3.example.com" nodeid="3" votes="1">
```

#### **Chapter 7. Configuring Fencing using SCSI Persistent Reservations**

```
<fence>
                                 <method name="1">
                                         <device name="scsifence" node="node3"/>
                                 </method>
                        </fence>
                </clusternode>
        </clusternodes>
        <cman/>
        <fencedevices>
                <fencedevice agent="fence scsi" name="scsifence"/>
        </fencedevices>
        <rm>
                <failoverdomains/>
                <resources/>
        </rm>
</cluster>
```

### 7.8. Testing the Configuration

It is important that all SCSI fencing requirements be met in order for your system to successfully fence a node using SCSI persistent reservations. The SCSI fencing requirements are noted in *Section 7.2, "SCSI Fencing Requirements and Limitations"*. To ensure that your system meets these requirements, you should test your configuration.

After the **cluster.conf** has been set up on all of the nodes in the system, you can perform the following procedure to verify that all of the requirements have been met for SCSI fencing and that the configuration is successful.

- 1. For every node in the cluster, you should verify that the necessary infrastructure is up and running:
  - Ensure that the cluster infrastructure is up and running on every node in the cluster; you can check this with the **cman\_tool status** command.
  - Ensure that the clvmd daemon is running; you can check this with the service clvmd status command.
  - Ensure that the scsi\_reserve service has been turned on by executing the chkconfig scsi\_reserve on command.
- 2. Set up cluster LVM volumes to test.

[root@tng3-1 ~]# pvcreate /dev/sda1 /dev/sdb1 /dev/sdc1

[root@tng3-1 ~]# vgcreate new\_vol\_group /dev/sda1 /dev/sdb1 /dev/sdc1

[root@tng3-1 ~]# lvcreate -L2G -n new\_logical\_volume new\_vol\_group

[root@tng3-1 ~]# gfs\_mkfs -plock\_nolock -j 1 /dev/new\_vol\_group/new\_logical\_volume

[root@tng3-1 ~]# mount /dev/new\_vol\_group/new\_logical\_volume /mnt

3. Run the **scsi\_reserve init** script on all nodes, and then check to see whether this worked.

```
[root@clusternode1 ~]# service scsi_reserve start
[root@clusternode1 ~]# service scsi_reserve status
[root@clusternode2 ~]# service scsi_reserve start
[root@clusternode2 ~]# service scsi_reserve status
[root@clusternode3 ~]# service scsi_reserve start
[root@clusternode3 ~]# service scsi_reserve status
```

4. Execute the following commands and check whether the nodes have been fenced.

```
# /sbin/fence_node clusternode1.example.com
# /sbin/fence_node clusternode2.example.com
# /sbin/fence_node clusternode3.example.com
```
## Troubleshooting

The following is a list of some problems you may see regarding the configuration of fence devices as well as some suggestions for how to address these problems.

If your system does not fence a node automatically, you can try to fence the node from the command line using the **fence\_node** command, as described at the end of each of the fencing configuration procedures. The **fence\_node** performs I/O fencing on a single node by reading the fencing settings from the **cluster.conf** file for the given node and then running the configured fencing agent against the node. For example, the following command fences node **clusternode1.example.com**:

# /sbin/fence\_node clusternode1.example.com

If the **fence\_node** command is unsuccessful, you may have made an error in defining the fence device configuration. To determine whether the fencing agent itself is able to talk to the fencing device, you can execute the I/O fencing command for your fence device directly from the command line. As a first step, you can execute the with the **-o status** option specified. For example, if you are using an APC switch as a fencing agent, you can execute a command such as the following:

# /sbin/fence\_apc -a (ipaddress) -l (login) ... -o status -v

You can also use the I/O fencing command for your device to fence the node. For example, for an HP ILO device, you can issue the following command:

# /sbin/fence\_ilo -a myilo -l login -p passwd -o off -v

- Check the version of firmware you are using in your fence device. You may want to consider upgrading your firmware. You may also want to scan bugzilla to see if there are any issues regarding your level of firmware.
- If a node in your cluster is repeatedly getting fenced, it means that one of the nodes in your cluster is not seeing enough "heartbeat" network messages from the node that is getting fenced. Most of the time, this is a result of flaky or faulty hardware, such as bad cables or bad ports on the network hub or switch. Test your communications paths thoroughly without the cluster software running to make sure your hardware is working correctly.
- If a node in your cluster is repeatedly getting fenced right at startup, if may be due to system activities that occur when a node joins a cluster. If your network is busy, your cluster may decide it is not getting enough heartbeat packets. To address this, you may have to increase the post\_join\_delay setting in your cluster. Conf file. This delay is basically a grace period to give the node more time to join the cluster.

In the following example, the **fence\_daemon** entry in the cluster configuration file shows a **post\_join\_delay** setting that has been increased to 600.

<fence\_daemon clean\_start="0" post\_fail\_delay="0" post\_join\_delay="600">

• If a node fails while the **fenced** daemon is not running, it will not be fenced. It will cause problems if the **fenced** daemon is killed or exits while the node is using GFS. If the **fenced** daemon exits, it should be restarted.

If you find that you are seeing error messages when you try to configure your system, or if after configuration your system does not behave as expected, you can perform the following checks and examine the following areas.

• Connect to one of the nodes in the cluster and execute the **clustat**(8) command. This command runs a utility that displays the status of the cluster. It shows membership information, quorum view, and the state of all configured user services.

The following example shows the output of the **clustat**(8) command.

In this example, **clusternode4** is the local node since it is the host from which the command was run. If **rgmanager** did not appear in the **Status** category, it could indicate that cluster services are not running on the node.

• Connect to one of the nodes in the cluster and execute the **group\_tool**(8) command. This command provides information that you may find helpful in debugging your system. The following example shows the output of the **group\_tool**(8) command.

| [root@clusternode | group_tool |           |          |       |
|-------------------|------------|-----------|----------|-------|
| type              | level      | name      | id       | state |
| fence             | 0          | default   | 00010005 | none  |
| [1 2 3 4 5]       |            |           |          |       |
| dlm               | 1          | clvmd     | 00020005 | none  |
| [1 2 3 4 5]       |            |           |          |       |
| dlm               | 1          | rgmanager | 00030005 | none  |
| [3 4 5]           |            |           |          |       |
| dlm               | 1          | mygfs     | 007f0005 | none  |
| [5]               |            |           |          |       |
| gfs               | 2          | mygfs     | 007e0005 | none  |
| [5]               |            |           |          |       |
|                   |            |           |          |       |

The state of the group should be **none**. The numbers in the brackets are the node ID numbers of the cluster nodes in the group. The **clustat** shows which node IDs are associated with which nodes. If you do not see a node number in the group, it is not a member of that group. For example, if a node ID is not in dlm/rgmanager group, it is not using the rgmanager dlm lock space (and probably is not running rgmanager).

The level of a group indicates the recovery ordering. 0 is recovered first, 1 is recovered second, and so forth.

Connect to one of the nodes in the cluster and execute the cman\_tool nodes -f command This command provides information about the cluster nodes that you may want to look at. The following example shows the output of the cman\_tool nodes -f command.

```
[root@clusternode1 ~]# cman_tool nodes -f
Node Sts
         Inc Joined
                                   Name
          752 2008-10-27 11:17:15 clusternode5.example.com
  1
      М
          752 2008-10-27 11:17:15 clusternode4.example.com
    М
  2
          760 2008-12-03 11:28:44 clusternode3.example.com
  3 M
  4
      М
          756 2008-12-03 11:28:26 clusternode2.example.com
  5
                2008-10-27 11:17:15 clusternode1.example.com
      М
          744
```

The **Sts** heading indicates the status of a node. A status of M indicates the node is a member of the cluster. A status of X indicates that the node is dead. The **Inc** heading indicating the incarnation number of a node, which is for debugging purposes only.

• Check whether the **cluster.conf** is identical in each node of the cluster. If you configure your system with Conga, as in the example provided in this document, these files should be identical, but one of the files may have accidentally been deleted or altered.

## **The GFS Withdraw Function**

The GFS *withdraw* function is a data integrity feature of GFS file systems in a cluster. If the GFS kernel module detects an inconsistency in a GFS file system following an I/O operation, the file system becomes unavailable to the cluster. The I/O operation stops and the system waits for further I/O operations to error out, preventing further damage. When this occurs, you can stop any other services or applications manually, after which you can reboot and remount the GFS file system to replay the journals. If the problem persists, you can unmount the file system from all nodes in the cluster and perform file system recovery with the **gfs\_fsck** command. The GFS withdraw function is less severe than a kernel panic, which would cause another node to fence the node.

You can override the GFS withdraw function by mounting the file system with the **-o errors=panic** option specified. When this option is specified, any errors that would normally cause the system to withdraw cause the system to panic instead. This stops the node's cluster communications, which causes the node to be fenced.

For information on the GFS withdraw function, see *Global File System: Configuration and Administration*.

# **Appendix A. Revision History**

Revision 5.6-1 Thu Dec 10 2010

Steven Levine *slevine@redhat.com* 

Resolves: #581594

Updates information about support for qdisk with SCSI reservations.

Resolves: #622550

Updates information about support for SCSI reservations in a 2-node cluster.

| Revision 2.0 | Mon Mar 15 2010            | Steven Levine slevine@redhat.com |
|--------------|----------------------------|----------------------------------|
| Added config | uration examples for addit | ional scenarios                  |

Revision 1.0 Thu Jun 17 2009 First edition Steven Levine slevine@redhat.com

## Index

#### Α

APC fence device configuration components to configure, 4, 41, 42, 42, 43 prerequisites, 3 procedure, 5 APC switch configuring as fence device, 3 configuring as sharable fence device, 5 testing fence configuration, 9 APC switch configuration component IP Address, 5, 30, 44 Login, 5, 30, 44 Name, 5, 30, 44 Password, 5, 30, 44 Password Script, 5, 30, 44 Port, 6, 32, 46 Switch, 6, 32, 46 Use SSH, 6, 32, 46 Authentication Type configuration component HP iLO board, 21 IPMI board, 14, 48

#### В

backup fence configuration prerequisites, 39
backup fence method testing fence configuration, 53
backup fencing configuration, 48 procedure, 43
Backup Fencing Method configuration, 48

## С

clustat command, 64 cluster.conf file, 8, 16, 23, 35, 51, 59 cman\_tool command, 64

## D

dual power testing fence configuration, 37 dual power fence configuration prerequisites, 27 dual power fencing configuration, 32 components to configure, 28, 41 procedure, 29

#### F

feedback contact information for this manual, vi fence device APC switch, 3 backup, 39 dual power, 27 HP iLO management board, 19 IPMI management board, 11 SCSI persistent reservations, 55 fence\_apc command, 63 fence\_ilo command, 63 fence node command, 9, 17, 25, 37, 61, 63

### G

GFS withdraw function, 67 group\_tool command, 64

#### Н

HP iLO board configuration component Authentication Type, 21
IP Address, 21
Login, 21
Name, 21
Password, 21
Password Script, 21
Use Lanplus, 21
HP iLO fence device configuration components to configure, 20
prerequisites, 19
procedure, 21
HP iLO management board configuring as fence device, 19
testing fence configuration, 25

## I

IP Address configuration component APC switch, 5, 30, 44 HP iLO board, 21 IPMI board, 14, 48 IPMI board configuration component Authentication Type, 14, 48 IP Address, 14, 48 Login, 14, 48 Name, 14, 48 Password, 14, 48 Password Script, 14, 48 Use Lanplus, 14, 48 IPMI fence device configuration components to configure, 12, 42, 42, 43 prerequisites, 11 procedure, 13 **IPMI** management board configuring as fence device, 11 testing fence configuration, 17

#### L

Login configuration component

APC switch, 5, 30, 44 HP iLO board, 21 IPMI board, 14, 48

#### Μ

Main Fencing Method configuration, 6, 14, 21, 58 main fencing method configuration, 46, 50

#### Ν

Name configuration component APC switch, 5, 30, 44 HP iLO board, 21 IPMI board, 14, 48

#### Ρ

Password configuration component APC switch, 5, 30, 44 HP iLO board, 21 IPMI board, 14, 48 Password Script configuration component APC switch, 5, 30, 44 HP iLO board, 21 IPMI board, 14, 48 Port configuration component APC switch, 6, 32, 46 post\_join\_delay setting in cluster.conf, 63

### S

SCSI fence device configuration components to configure, 57 prerequisites, 56 procedure, 58
SCSI persistent reservations configuring as fence device, 55
sharable fence device configuration, 5
Switch configuration component APC switch, 6, 32, 46

#### Т

testing fence configuration APC switch, 9 backup method, 53 dual power, 37 HP iLO management board, 25 IPMI management board, 17

#### U

Use Lanplus configuration component HP iLO board, 21 IPMI board, 14, 48 Use SSH configuration component APC switch, 6, 32, 46

#### W

withdraw function, GFS, 67